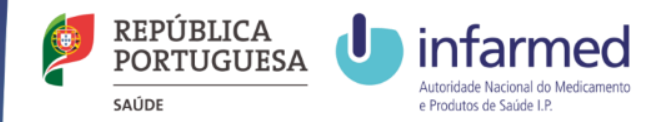

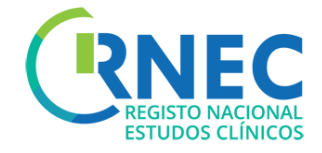

## Manual do Utilizador Simplificado

Para mais informação por favor consulte: RNEC/Informação ao Promotor e Manual do RNEC Completo Versão 2 – outubro 2016

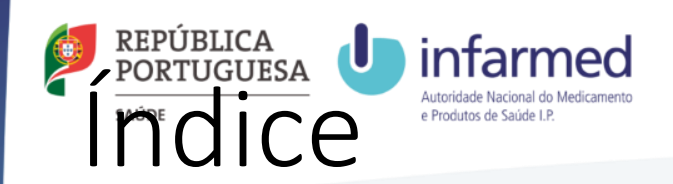

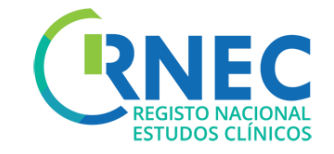

| • | Registo de Entidades                                               | 4   |
|---|--------------------------------------------------------------------|-----|
| • | Menu de Navegação, Visualização de Pedidos e Atividades associadas | 9   |
| • | Criação de Novos Pedidos de Ensaios Clínicos                       | .16 |
| • | Criação de Pedidos de Alterações Substanciais                      | .21 |
| • | Criação de Notificação de Conclusão Global                         | .25 |
| • | Criação de Notificação de Relatório Final                          | .29 |
| • | Criação de Notificações                                            | .32 |
| • | Alteração de Requerente                                            | 35  |
| • | Criação de Notificação de Contrato Financeiro                      | 38  |
| • | Responder a Pedido de Elementos e Pedido de Correção               | 42  |
| • | Pagamento de Taxas                                                 | 46  |
| • | Gravar Pedidos/Remover Pedidos                                     | 48  |
| • | Outros Estudos                                                     | 50  |

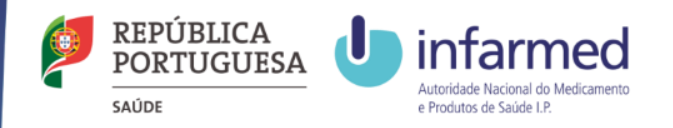

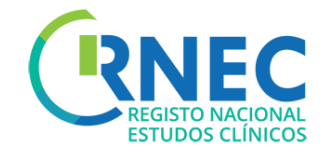

# Âmbito: Submissões de estudos via RNEC

Apenas deverão ser submetidos via RNEC os seguintes estudos:

- A Ensaios clínicos com medicamentos de uso Humano
- B Estudos clínicos com intervenção de dispositivos médicos
- C Estudos clínicos com intervenção de produtos cosméticos
- D Estudos de Eficácia Pós-Autorização (PAES) sem intervenção
- E Estudos de Segurança Pós-Autorização (PASS) sem intervenção

<u>À CEIC</u> apenas deverão ser submetidas as categorias A e B. Os estudos identificados nas categorias C,D,E deverão ser submetido diretamente às Comissões de Ética de Saúde (CES) locais, sem recurso à plataforma RNEC.

**Apenas**, nas situações em que o centro não possuir CES, as categorias C,D,E deverão ser submetidas à CEIC via RNEC.

NOTA: Todos os estudos que forem submetidos à CEIC que não sejam da sua competência de avaliação, de acordo com o estipulado na Lei 21/2014 de 16 de abril, são automaticamente arquivados, sem qualquer procedimento associado

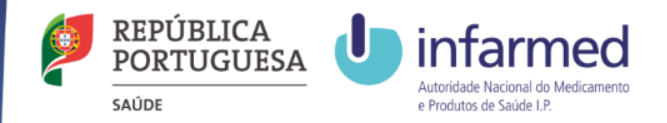

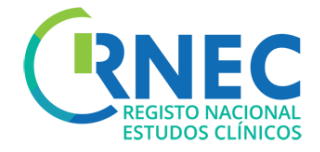

## RNEC Registo de Entidades

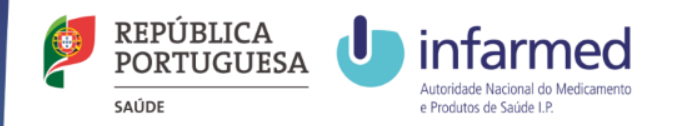

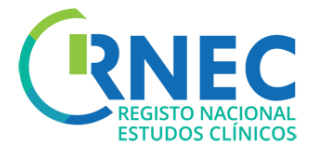

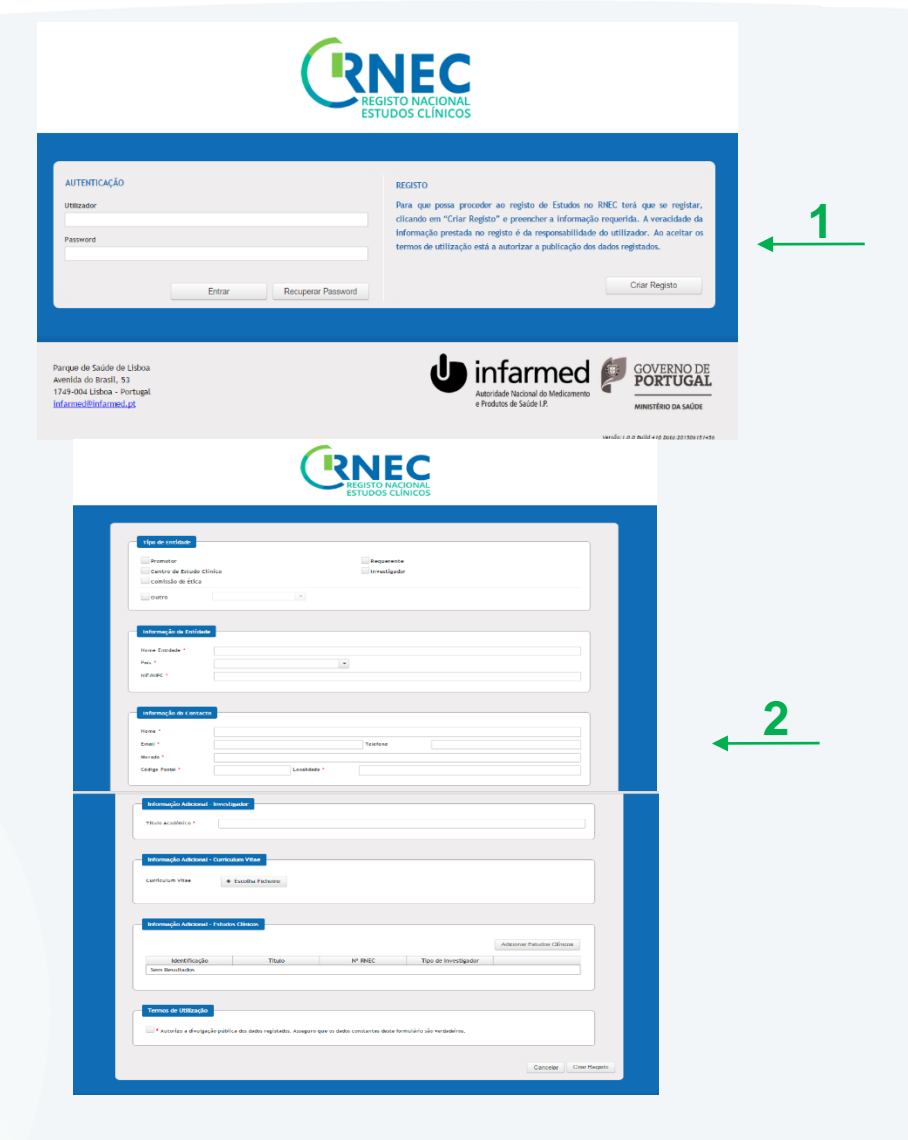

## Registar Utilizador

(carácter Obrigatório)

- 1. Criar Registo
- Preenchimento da informação solicitada em função da escolha do tipo de Entidade
  - Requerente;
  - Promotor;
  - Centro de estudo Clinico ;
  - Comissão de Ética
  - Investigador
  - Outros
- 3. Posterior validação pelo Sistema

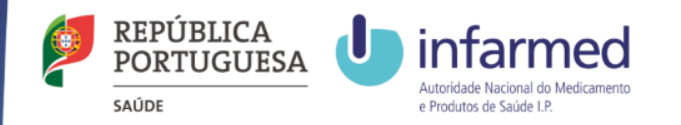

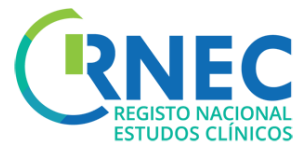

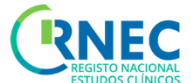

## Alteração Password

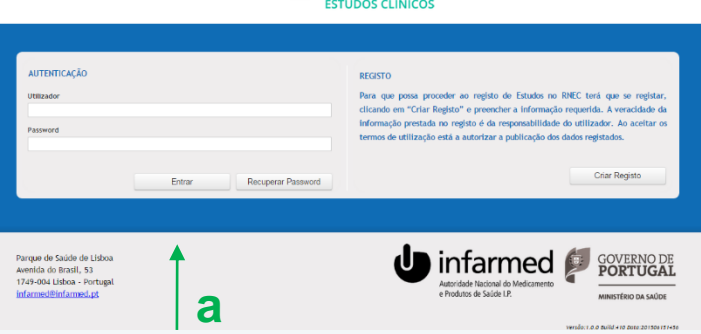

3. Para Alteração de Password

a)Login

b)Selecionar Utilizador (Número e Entidade)

#### c)Alterar Password

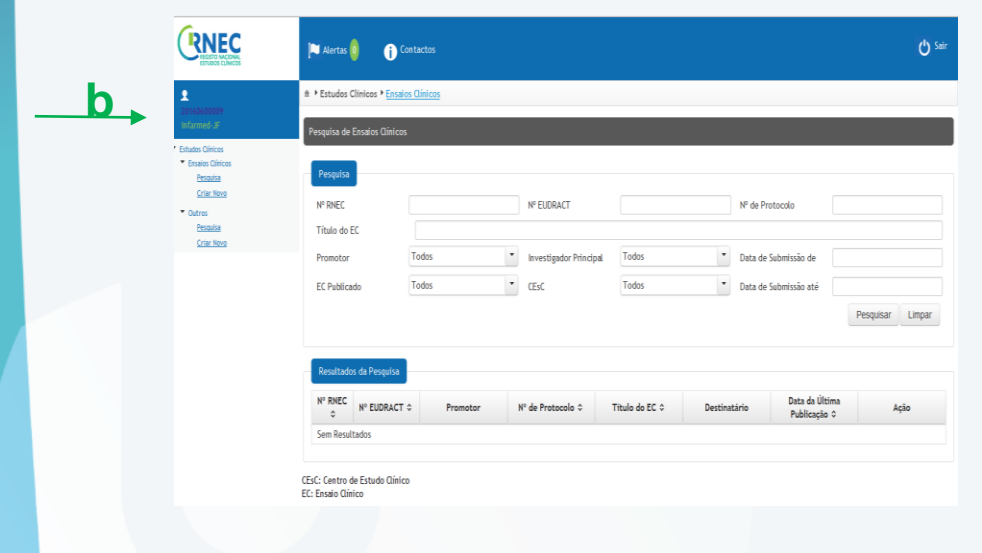

| 🍽 Alertas 🔕 🛛 👔 Co         |                    |                                   |                          | 🖒 Sair |
|----------------------------|--------------------|-----------------------------------|--------------------------|--------|
| Alteração de Informação    | de Registo         |                                   |                          |        |
| Alteração de Informação de | Registo            |                                   |                          |        |
| Allerar password           |                    |                                   |                          |        |
| Promotor                   |                    | ✓ Requerente<br>Comissão de Ética | Centro de Estudo Clínico |        |
| Outro                      |                    | *                                 |                          |        |
| informação da Entidad      | de                 |                                   |                          |        |
| Nome Entidade *            | Infarmed-JF        |                                   |                          |        |
| País *                     | Polinésia Francesa | ×                                 |                          |        |
| NIF/NIPC                   | 12348989           |                                   |                          |        |
| Informação do Contac       | to                 |                                   |                          |        |

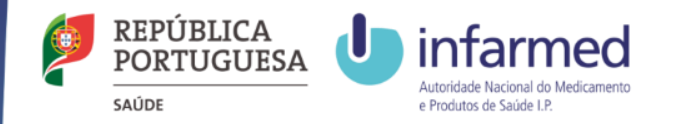

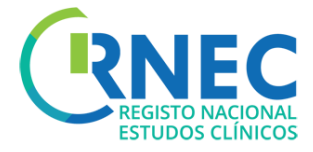

## Recuperação de Password

Para recuperação de Password

a)Selecionar recuperação de password

b)Inserir NIF/NIPC da Entidade e email de contacto

c)Recuperar Password

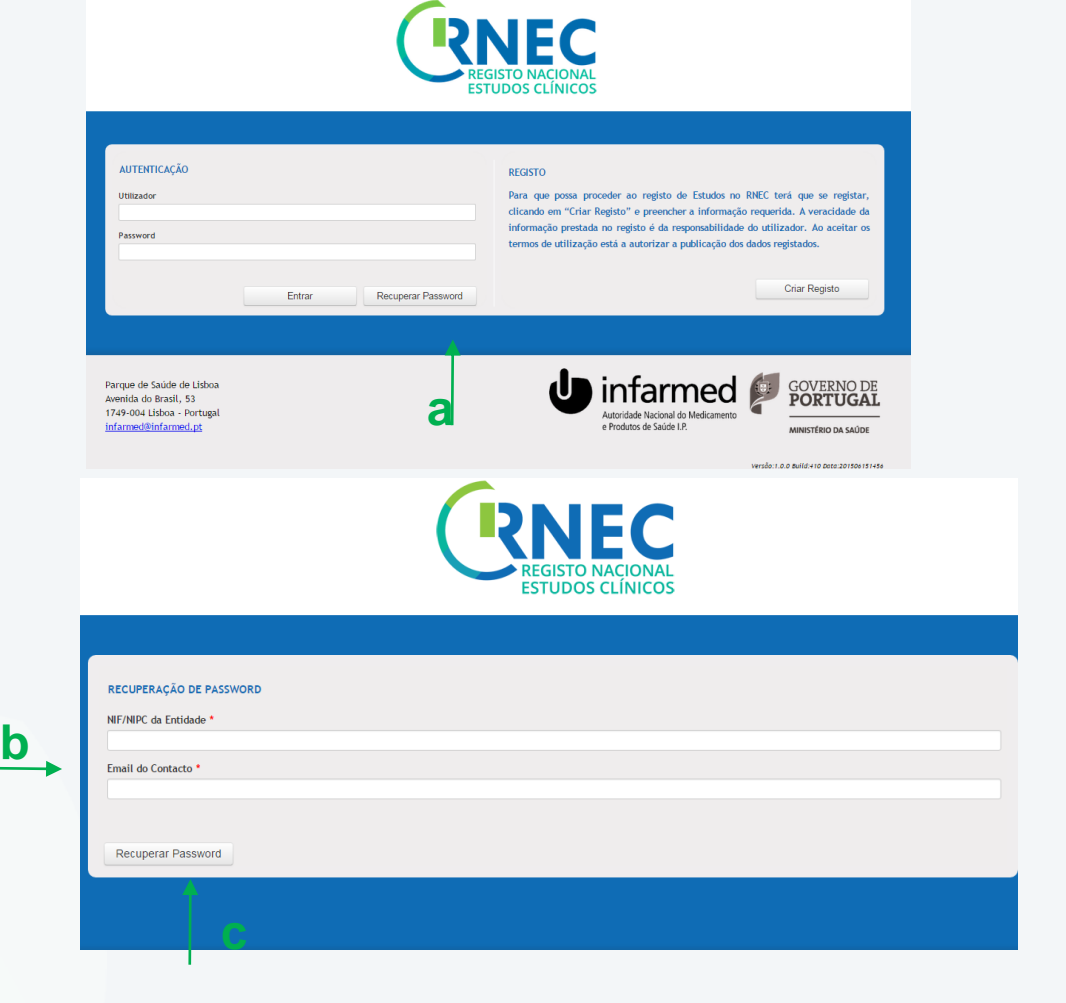

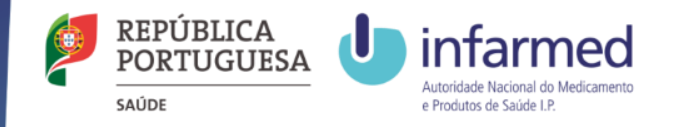

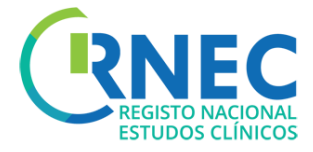

### Alteração Informação de Registo

5. Para Alteração da Informação de Registo

a)Login

b)Selecionar Utilizador (Número e entidade)

c)Alterar Informação de Registo

#### d)Submeter

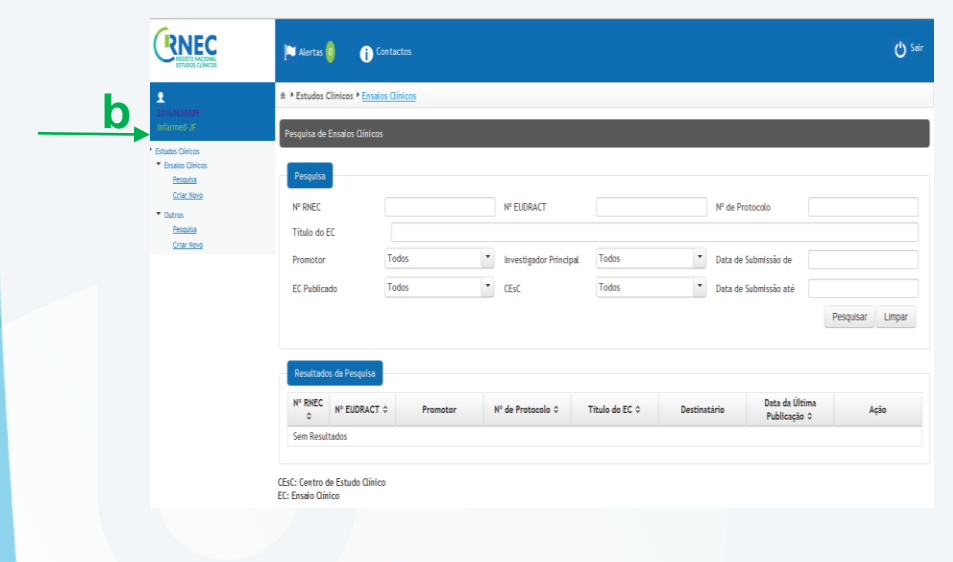

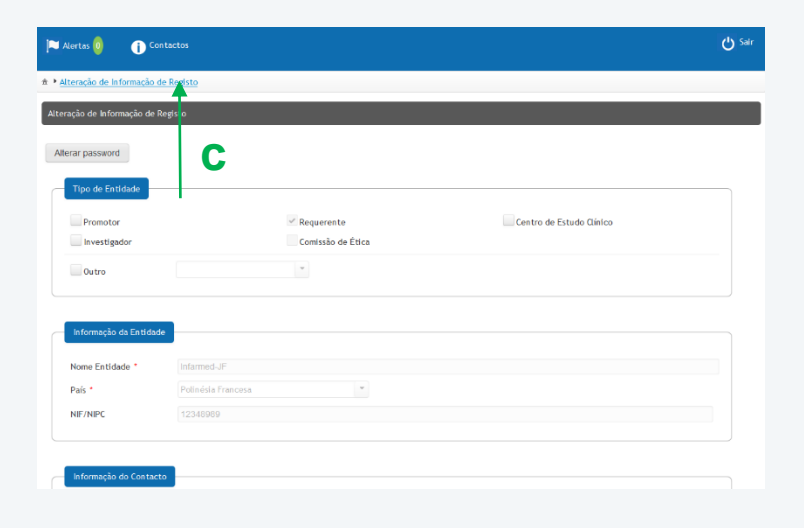

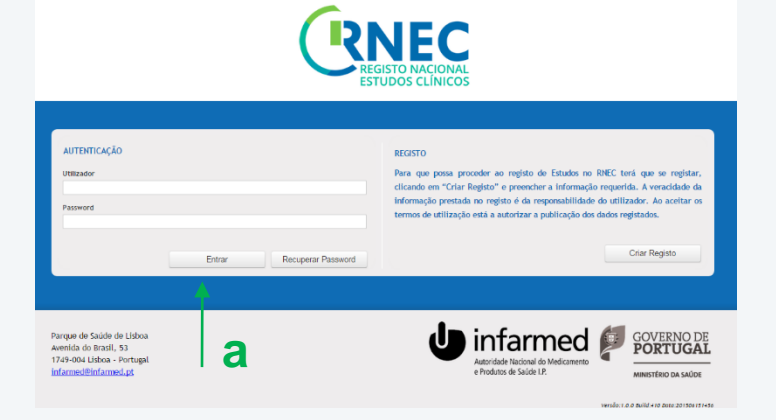

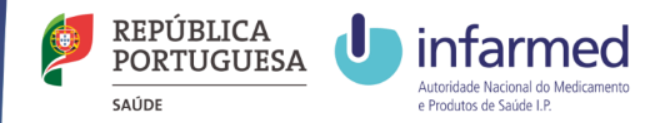

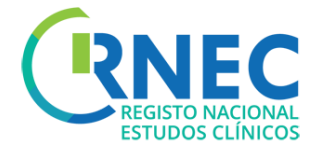

Menu de Navegação Visualização de Pedidos e Atividades associadas

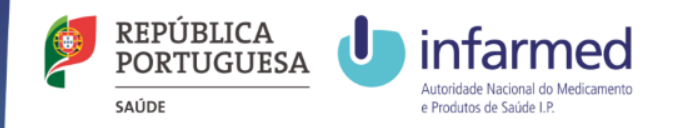

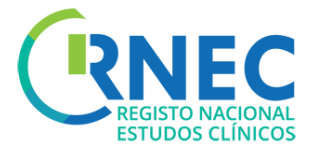

## Menu de Navegação

#### Menu de Navegação

- Pesquisa de Ensaios Clínicos 1.
- 2. Criar novos pedidos de Ensaios Clínicos

- Pesquisa de outros estudos 3.
- Criar novos pedidos de Estudos Clínicos 4.

| CRNEC<br>REGISTO MACIONAL<br>ESTUDIOS CLÍNICOS                                                      | 🍋 Alertas 🚺 👔 Contactos                                                             |                                   |                          | ር s |
|----------------------------------------------------------------------------------------------------|-------------------------------------------------------------------------------------|-----------------------------------|--------------------------|-----|
| 20160600009<br>Infarmed-JF                                                                          | ♠ ▲ <u>Alteração de Informação de Registo</u><br>Alteração de Informação de Registo |                                   |                          |     |
| Estudo: Clínicos<br>Pessuísa<br><u>Criar Novo</u><br>Outros<br><u>Pessuísa</u><br><u>Criar Novo</u> | Alterar password Tipo de Entidade                                                   |                                   |                          |     |
| Ť                                                                                                   | Promotor<br>Investigador                                                            | ✓ Requerente<br>Comissão de Ética | Centro de Estudo Clínico |     |
| I                                                                                                   | Informação da Entidade                                                              |                                   |                          |     |
|                                                                                                    | Nome Entidade * Infarm<br>País * Poliné                                             | ed-JF                             |                          |     |
|                                                                                                    | NIF/NIPC 12348                                                                      |                                   |                          |     |

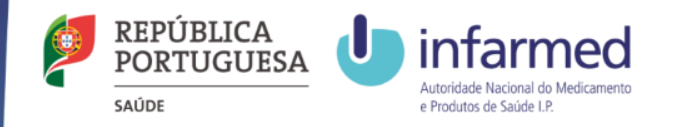

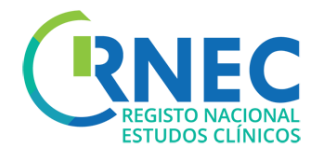

### Pesquisa de Ensaios Clínicos/outros estudos

#### Menu de Navegação

- Selecionar Pesquisa a)
- Selecionar critérios b)
- Pesquisar c)
- Visualizar resultados da Pesquisa d)
- Selecionar Abrir para ver estudo e) especifico

| REGISTO INACIONAL<br>ESTUDOS CLÍNICOS                    | 🍽 Alertas 🟮 🚺                                                                                                    | Contactos                        |                                                                                                    |                                                                            |                   |                                     |                                                                                                    |                                  |                    | <b>(</b> ) Sa           |
|----------------------------------------------------------|----------------------------------------------------------------------------------------------------|----------------------------------|----------------------------------------------------------------------------------------------------|----------------------------------------------------------------------------|-------------------|-------------------------------------|----------------------------------------------------------------------------------------------------|----------------------------------|--------------------|-------------------------|
| 0160600009                                               | ♠ I Estudos Clínicos I En                                                                                                    | saios Clínicos                   |                                                                                                    |                                                                            |                   |                                     |                                                                                                    |                                  |                    |                         |
|                                                          | Pesquisa de Ensaios Clíni                                                                                                    | cos                              |                                                                                                    |                                                                            |                   |                                     |                                                                                                    |                                  |                    |                         |
| studos Clínicos<br>· Ensaios Clínicos<br><u>Pesquisa</u> | Pesquisa                                                                                                    |                                  |                                                                                                    |                                                                            |                   |                                     |                                                                                                    |                                  |                    |                         |
| Outros                                                   | N° RNEC                                                                                                    |                                  |                                                                                                    | N° EUDRACT                                                                 |                   |                                     | № de                                                                                                    | Protocolo                        |                    |                         |
| Pesquisa                                                 | Título do EC                                                                                                    |                                  |                                                                                                    |                                                                            |                   |                                     |                                                                                                    |                                  |                    |                         |
| Criar Novo                                               | Promotor                                                                                                    | Todos                            | -                                                                                                    | Investigador P                                                             | Principal         | odos                                | ▼ Data                                                                                                    | de Submissão de                  |                    |                         |
|                                                          | EC Publicado                                                                                                    | Todos                            | •                                                                                                    | CEsC                                                                       | То                | odos                                | Data                                                                                                    | de Submissão até                 |                    |                         |
|                                                          | b                                                                                                    |                                  |                                                                                                    |                                                                            |                   |                                     |                                                                                                    |                                  | Pesqu              | sar Limpar              |
|                                                          | Resultados da Pesquis                                                                                                    | ia                               |                                                                                                    |                                                                            |                   |                                     |                                                                                                    | С                                |                    |                         |
|                                                          | N° RNEC<br>↔ N° EUDRA                                                                                                    | CT \$ Pro                        | omotor                                                                                                    | Nº de Protocolo                                                            | Títule            | o do EC ᅌ                           | Destinatário                                                                                                  | Data da U<br>Publicaç            | Última<br>ão ≎     | Ação                    |
|                                                          | Sem Resultados                                                                                                    |                                  |                                                                                                    |                                                                            |                   |                                     |                                                                                                    |                                  |                    |                         |
|                                                          | 20150500158,<br>Requerente X                                                                                                    |                                  | Clínicos ▶ <u>Ensalos (</u><br>Ensaio Clínico                                                                        | ilínicos 🕨 Detalhe do                                                      | Ensalo Clínico    | _                                   | _                                                                                                    | _                                | _                  | _                       |
|                                                          | Estudios Citilicios     Encados Cintencios     Descultada     Conar. Hosoio     Homeros PIEC     MORENCE     2015-10015-00     Data Antoningilia     Persona CEC     Persona CEC     Indemando Publicatu | Pesquisa<br>ID                   | Tipo de                                                                                                    | Pedido Todos                                                               |                   | ▼ Estado                            | Todos                                                                                                    | ▼ Destinate                      | ário Todos<br>Pesc | uisar Limpar            |
|                                                          | <ul> <li>Outros</li> <li>Pesquisa</li> <li>Criar Novo</li> </ul>                                                                                                    | Detalhe                          | Tipo de Pedido                                                                                                    | Data Submissão                                                             | Destination A     | Patada A                            | Data de Estado                                                                                                | A                                | Data de            | 4.4%                    |
|                                                          |                                                                                                    | 10.0                             | 0<br>Notificação de<br>Contrato                                                                                      | ¢<br>18-09-2015<br>17:56:24                                                | CEC               | Submetido                           | ¢<br>18-09-2015<br>17:56:24                                                                                   | Envio de Contr                   | Publicação ©       | Ação                    |
|                                                          |                                                                                                    | 2450                             |                                                                                                    |                                                                            |                   |                                     |                                                                                                    |                                  |                    |                         |
|                                                          |                                                                                                    | 2450                             | Financeiro<br>Notificação de<br>Contrato                                                                             | 18-09-2015<br>17:51:16                                                     | CEC               | Submetido                           | 18-09-2015<br>17:51:16                                                                                        | Financial Agre                   |                    | Abrir                   |
|                                                          | d                                                                                                    | 2450<br>2449<br>2448             | Financeiro<br>Notificação de<br>Contrato<br>Financeiro<br>Notificação de<br>Contrato<br>Financeiro                   | 18-09-2015<br>17:51:16<br>18-09-2015<br>17:48:37                           | CEC               | Submetido                           | 18-09-2015           17:51:16           18-09-2015           17:48:37                                         | Financial Agre<br>Financial Agre |                    | Abrir<br>Abrir          |
|                                                          | d                                                                                                    | 2.450<br>2.449<br>2.448<br>2.446 | Financeiro<br>Notificação de<br>Contrato<br>Financeiro<br>Notificação de<br>Contrato<br>Financeiro<br>Pedido Inicial | 18:09:2015<br>17:51:16<br>18:09:2015<br>17:48:37<br>18:09:2015<br>17:46:25 | CEC<br>CEC<br>CEC | Submetido<br>Submetido<br>Submetido | 18-09-2015           17:51:16           18-09-2015           17:48:37           18-09-2015           17:46:26 | Financial Agre                   | e                  | Abrir<br>Abrir<br>Abrir |

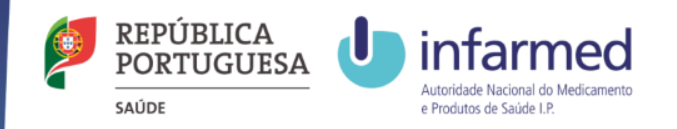

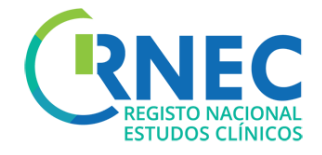

## Visualizar informação Ensaio Clínico especifico

#### 1) Pesquisa

- a) Selecionar critérios
- b) Pesquisar
- c) Detalhe Visualizar resultados da Pesquisa
- d) Abrir pedido/notificação especifica de estudo

2) Criar novo pedido/notificação especifica para este ensaio clínico

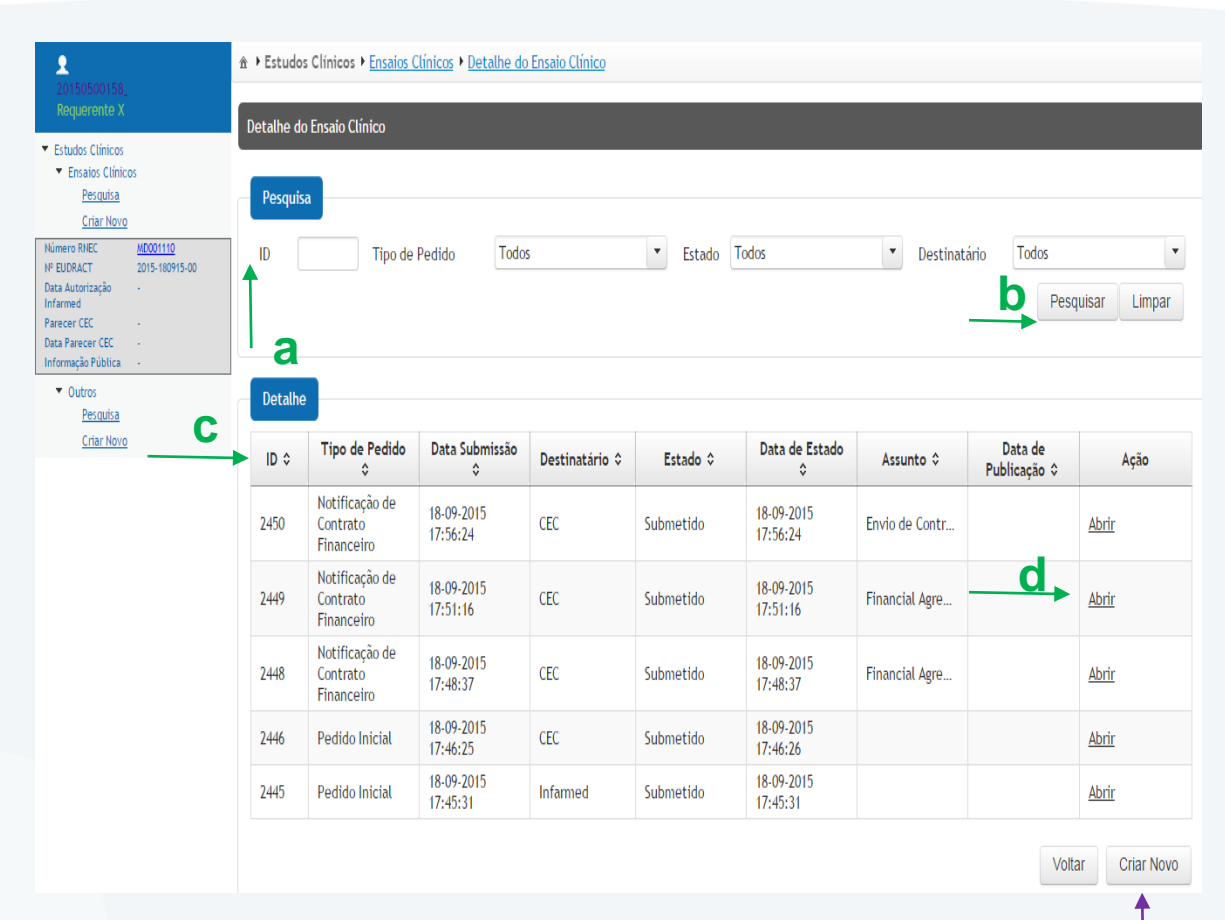

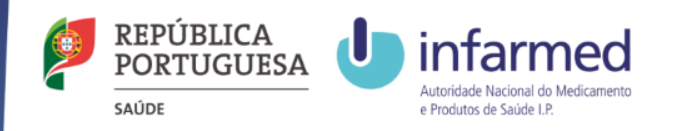

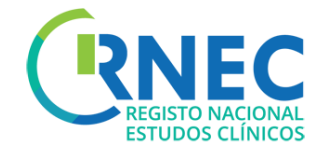

## Visualizar detalhe de pedido específico

#### Detalhe do Pedido

a)Visualização de toda a informação do pedido especifico:

- Informação pedido
- Descrição
- Conclusão Global
- Ficheiro XML
- Documentos
- Informação Pública
- Pagamentos

b) Alterar informação de um pedido

|                          | * *Estudos Clínicos *Ense              | ios Clínicos <sup>®</sup> Detalhe do Ersaio | o Clínico *Detalhe Pedido |                                |              |                                         |                |                   |          |
|--------------------------|----------------------------------------|---------------------------------------------|---------------------------|--------------------------------|--------------|-----------------------------------------|----------------|-------------------|----------|
|                          | Informação do Padido - No              | tificação - N1002067                        |                           |                                |              |                                         |                |                   |          |
|                          | · ·                                    |                                             |                           |                                |              |                                         |                |                   |          |
|                          |                                        |                                             |                           |                                |              |                                         |                | blab              |          |
| MD000970                 | 10                                     | 2087                                        | Data Submissio            | 03-03-2015                     | Destinutário | 050                                     |                | Concluido         |          |
| 2015-09-03               | Reparente                              | 1                                           | Reparente X               |                                | Pranolar     | Entidade_Promotor_Texte                 |                | 11-09-2015        |          |
| Favorievel<br>1015-00-02 |                                        |                                             |                           |                                |              |                                         |                |                   |          |
| 2015-09-18               |                                        |                                             |                           |                                |              |                                         |                |                   |          |
| Par Protocolo<br>Altein  | * Descripio                            |                                             |                           |                                |              |                                         |                |                   |          |
| 141                      | lands.                                 |                                             | Teste                     |                                |              |                                         |                |                   |          |
|                          | Device                                 |                                             |                           |                                |              |                                         |                |                   |          |
|                          | Unkrição                               |                                             | lasia                     |                                |              |                                         |                |                   |          |
|                          |                                        |                                             |                           |                                |              |                                         |                |                   |          |
|                          |                                        |                                             |                           |                                |              |                                         |                |                   |          |
| 2                        |                                        |                                             |                           |                                |              |                                         |                |                   |          |
| •                        |                                        |                                             |                           |                                |              |                                         |                |                   |          |
|                          |                                        |                                             |                           |                                |              |                                         |                |                   |          |
|                          |                                        |                                             |                           |                                |              |                                         |                |                   |          |
|                          |                                        |                                             |                           |                                |              |                                         |                |                   |          |
|                          | Ficheiro XML                           |                                             |                           |                                |              |                                         |                |                   |          |
|                          | (1) ( ) ( ) ( ) ( ) ( )                |                                             | 2007 00007 00 ···· i      |                                |              |                                         |                |                   |          |
|                          | Picherro XML                           |                                             | 2015-030975-00.301        |                                |              | N° Darw, I                              | 2015-030205-00 |                   |          |
|                          |                                        |                                             |                           |                                |              |                                         |                |                   |          |
|                          | * Documentos                           |                                             |                           |                                |              |                                         |                |                   |          |
|                          |                                        |                                             |                           |                                |              |                                         |                |                   |          |
|                          | See Booksen                            |                                             |                           |                                |              | Nome do Ficheiro                        |                |                   |          |
|                          |                                        |                                             |                           |                                |              |                                         |                |                   |          |
|                          |                                        |                                             |                           |                                |              |                                         |                |                   |          |
|                          | <ul> <li>Informação Nública</li> </ul> |                                             |                           |                                |              |                                         |                |                   |          |
|                          | beer to                                |                                             |                           |                                |              |                                         |                |                   |          |
|                          | Phanotar                               | Enlidede (Promotor                          | Texte                     |                                |              |                                         |                |                   |          |
|                          |                                        |                                             |                           |                                | Centros      | de Estudo Clínico                       |                |                   |          |
|                          |                                        | Centro de Estud                             | de Clímico                | Serv                           | riça         | Investigador Principal                  |                | Comissão de Ética | Estado   |
|                          | Centro de Ensaro de Hen                | natologia                                   |                           | Hematologia                    |              | A/M Promotora (S)                       | CE de          | Poquim            | Em curso |
|                          | Centro de Estudo Ana                   |                                             |                           | Ana                            |              | ARM Promotona (5)                       | CE de          | Poquim            | Em curso |
|                          | Cantro de Estado Clinico               | a - umediagia -cimua                        |                           | Grincelogia/Ublichicia<br>Bita |              | Anni Prantozza (S)<br>Alim Demotora (S) | CE de<br>Cé de | ngam<br>Donim     | bri cana |
|                          | Contra de Contra Prime                 |                                             |                           |                                |              | tere transmering                        | 0.0            |                   | UT CAR   |
|                          |                                        |                                             |                           |                                | Materia      | ris de Divulgação                       |                |                   |          |
|                          | 3015.01005.001                         |                                             | Name                      | do Ficheiro                    |              | felbela                                 | 1              | p                 |          |
|                          | 2013-010913-00.301                     |                                             |                           |                                |              | FURNU                                   |                |                   |          |
|                          |                                        |                                             |                           |                                |              |                                         |                |                   |          |

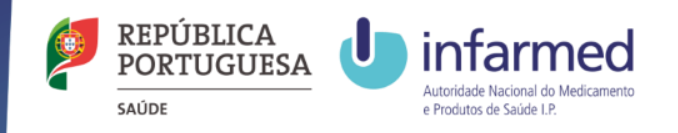

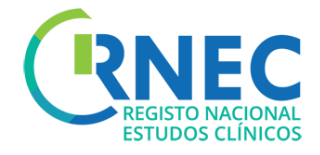

### Visualizar lista de atividades de um pedido

Detalhe do Pedido - Lista de Atividades:

a)Pesquisa:

- Tipo de Atividade
- Destinatário

b) Detalhe: visualização de resultados

- Tipo de Atividade
- Data submissão
- Remetente
- Destinatário
- Assunto

C) Abrir detalhe de atividade específica

| <b>9</b><br>20150500158_                                      |                              | ★ ► Estudos Clínicos ► Ensaios Clínicos | cos • <u>Detalhe do Ensaio</u> | Clínico 🕨 Detalhe Pedido 🕨 Lista d | le Atividades  |           |              |
|---------------------------------------------------------------|------------------------------|-----------------------------------------|--------------------------------|------------------------------------|----------------|-----------|--------------|
| Requerente X                                                  |                              | Lista de Atividades                     |                                |                                    |                |           |              |
| <ul> <li>Estudos Clínicos</li> <li>Ensaios Clínico</li> </ul> | <sup>,</sup> a               |                                         |                                |                                    |                |           |              |
| <u>Pesquisa</u><br><u>Criar Novo</u>                          |                              | Pesquisa                                |                                |                                    |                |           |              |
| Número RNEC<br>Nº EUDRACT                                     | MD001518<br>2015-06112015-01 | Tipo de Atividade Todos                 |                                | ▼ Destinatário                     | Todos          |           | •            |
| Data Autorização<br>Infarmed                                  | •                            |                                         |                                |                                    |                | Pesquisar | Limpar       |
| Parecer CEC<br>Data Parecer CEC                               | Favorável<br>2015-11-11      |                                         |                                |                                    |                |           |              |
| Informação Pública<br>Pedido <u>Pl003701</u>                  | •                            | Datalha                                 |                                |                                    |                |           |              |
| <ul> <li>Lista de Atividade</li> <li>Criar Pedido</li> </ul>  |                              | Delaine                                 |                                |                                    | 1              |           |              |
| <ul> <li>Outros</li> </ul>                                    |                              | Tipo de Atividade ≎                     | Data Submissão 🗘               | Remetente 🗘                        | Destinatário 🗘 | Assunto 🗘 | Ação         |
| Pesquisa                                                      | b                            | Alterar                                 | 06-11-2015 11:53:26            | Requerente X                       | CEC            |           | <u>Abrir</u> |
| <u>Criar Novo</u>                                             |                              | ▼ Resposta a Pedido de Elem             | 06-11-2015 11:45:15            | Requerente X                       | CEC            | PE C      | Abrir        |
|                                                               |                              | Pedido de Elementos                     | 06-11-2015 11:44:14            | CEC                                | Requerente X   | PE        | <u>Abrir</u> |

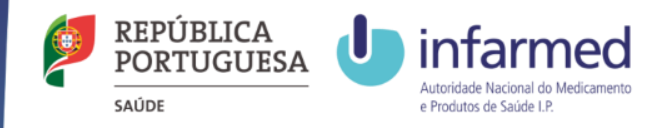

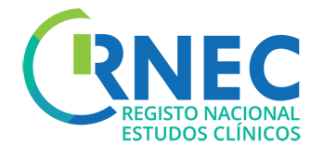

### Visualizar detalhe de uma atividade específica

a)Visualização de informação de uma Atividade específica:

- Informação Pedido
- Descrição
- Conclusão Global
- Ficheiro XML
- Documentos
- Informação Pública

b)Responder – Resposta a atividades

| ID      | 526931 | Data Submissão | 23-09-2016    | Destinatário | In farmed-JF          |  |  |
|---------|--------|----------------|---------------|--------------|-----------------------|--|--|
| Requer  | rente  | Infarmed-JF    |               | Promotor     | Wally Miguel de Jesus |  |  |
| Remete  | ente   | Infarmed       |               | ]            |                       |  |  |
|         |        |                |               |              |                       |  |  |
| - Descr | icão   |                |               |              |                       |  |  |
|         |        |                |               |              |                       |  |  |
| Assunt  | to     | Request for    | documents     |              |                       |  |  |
| Descr   | ição   |                |               |              |                       |  |  |
|         |        | please enclo   | ose documents |              |                       |  |  |
|         |        |                |               |              |                       |  |  |
|         |        |                |               |              |                       |  |  |
|         |        |                |               |              |                       |  |  |
|         |        |                |               |              |                       |  |  |
|         |        |                |               |              |                       |  |  |
|         |        |                |               |              |                       |  |  |
|         |        |                |               |              |                       |  |  |
| - Docur | nentos |                |               |              |                       |  |  |
|         |        |                |               |              |                       |  |  |
|         |        |                |               | No           | me do Ficheiro        |  |  |
|         |        |                |               |              |                       |  |  |

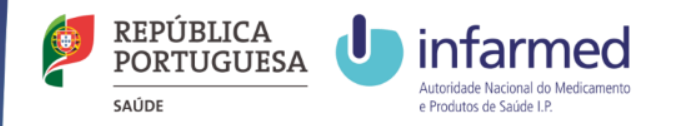

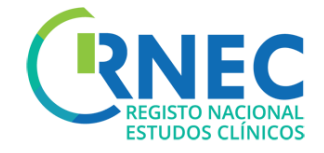

## Criação de Novos Pedidos de Ensaios Clínicos

#### Disposições regulamentares aplicáveis à submissão de pedidos de realização de Ensaios Clínicos:

- Lei n.º 21/2014, de 16 de abril, alterada pela Lei n.º 73/2015 de 27 de julho.
- Detailed guidance for the request for authorisation of a clinical trial on a medicinal product for human use to the competent authorities, notification of substantial amendments and declaration of the end of the trial (CT-1)
- Detailed guidance on the application format and documentation to be submitted in an application for an Ethics Committee opinion on the clinical trial on medicinal products for human use (CT-2)
- Formulário de Pedido de Autorização de Ensaio Clínico

#### Estrutura de Pastas:

Para submissões em simultâneo ou em paralelo ao INFARMED e à CEIC, deverão ser anexas as pastas referentes ao INFARMED e à CEIC. Cada pasta de submissão deverá ser submetida de acordo com a estrutura de pastas disponível na página de cada uma das entidades referidas.

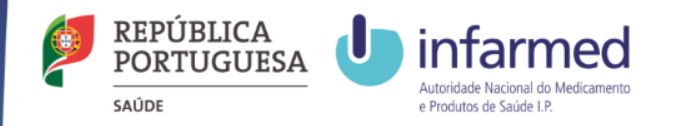

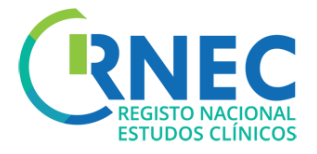

#### RNEC () Sair Alertas 🚺 () Contactos a Criar Novo Pedido # • Estudos Clínicos • Ensaios Clínicos Inicial (1) b Criar Novo Nº RNEC Nº EUDRACT Nº de Protocolo Pesquise Título do EC Criar Novo Todos Investigador Principal Todos Data de Submissão de Promotor a)Login na aplicação Todos CEsC Todos Data de Submissão até EC Publicado Pesquisar Limpar b) Menu Navegação – Criar Novo ultados da Peso Data da Última N° RNEC N° EUDRACT ≎ Nº de Protocolo ≎ Titulo do EC 💲 Destinatário Promoto Acão c) Selecionar Tipo de Pedido ÷ Publicação 0 Sem Resultados Pedido Inicial ٠ CEsC: Centro de Estudo Clínico EC: Ensaio Clínico Alteração Requerente ٠ С Tipo de Pedido Notificação de contrato ٠ Pedido Inicial ٠ Financeiro Tipo Pedido d) Selecionar Destinatário **d** . Destinatário INFARMED ٠ 🗹 INFARMED - Autoridade Nacional do Medicamento e Produtos de Saúde, I.P. 🗹 CEC - Comissão de Ética Competente CEIC ٠ **INFARMED + CEIC** ٠ XML e) Selecionar e adicionar e **Ficheiro XML** Ficheiro XMI 2015-000000-84 Fase I Pediatrico.xm + Selecionar Ficheiro Nº EudraCT 2015-000000-84

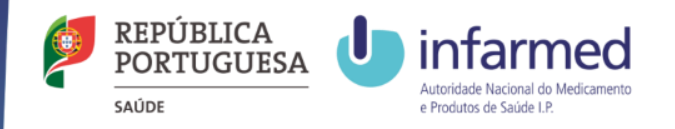

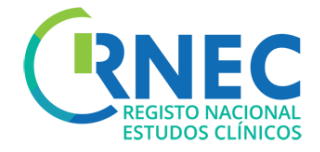

### Criar Novo Pedido <u>f</u> Inicial (2)

f)Anexar a documentação necessária para submissão às Autoridades<sup>\*1</sup>

| Documentos                     |              |              |                                     |
|--------------------------------|--------------|--------------|-------------------------------------|
| Ficheiro + Selecionar Ficheiro |              | Destinatário | Todos <ul> <li>Adicionar</li> </ul> |
| Nome do Ficheiro               | Destinatário |              |                                     |
| TESTE1.jpg                     | Infarmed     | Remover      |                                     |
| TESTE1.jpg                     | CEC          | Remover      |                                     |
| TESTE2.jpg                     | Infarmed     | Remover      |                                     |
| TESTE3.jpg                     | Infarmed     | Remover      |                                     |
|                                |              |              |                                     |

g)Preencher/anexar informação a disponibilizar ao **9** Público:

- Seleção do Promotor
- Seleção do(s)Centro(s) de estudo
- Material de divulgação (link, poster, outros...)

| romotor *                           | Entidade_Promotor_Teste | •                      | •                       |                   |                   |
|-------------------------------------|-------------------------|------------------------|-------------------------|-------------------|-------------------|
| entro de Estudo Clínico             |                         |                        |                         |                   |                   |
|                                     |                         |                        |                         |                   | Adicion           |
| Centro de Estudo Clínico            | Serviço                 | Estado do Recrutamento | Investigador Principal  | Comissão de Ética |                   |
| Centro de Estudo Ana                | Ana                     | Por Iniciar            | Contacto_Investigador_T | CE de Pequim      | Modificar Remover |
| Centro de Ensaio de Hem             | Hematologia             | Por Iniciar            | ARM Promotora (S)       | CE de Pequim      | Modificar Remover |
| Naterial de Divulgação Públi        | ca                      |                        |                         |                   | Adicio            |
|                                     | Ficheiro                | т                      | ipo                     |                   |                   |
| Nome do                             |                         |                        |                         |                   |                   |
| Nome do<br>015-26102015-02_ III.xml |                         | Video                  |                         | Remover           |                   |

\*1- Ver orientações para "<u>Estrutura da Documentação</u>" em <u>RNEC/Estudos com Intervenção/Medicamentos</u> <u>Experimentais/Informação ao Promotor</u>. Não será possível submeter ficheiros com tamanho superior a 20MB

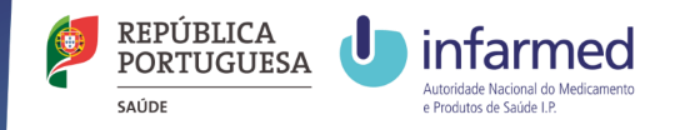

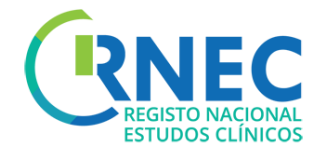

## Criar Novo Pedido Inicial (3)

f)Pagamento de Taxa

- a) Selecionar dados faturação
  - Promotor/Requerente
  - Entidade
  - Morada
- b) Selecionar taxa \*2

| ,               | _ a_     |            |  |
|-----------------|----------|------------|--|
| $\bigcirc$      | Promotor | Requerente |  |
| Entidade *      | •        |            |  |
| Morada *        | •        |            |  |
|                 |          |            |  |
|                 |          |            |  |
| Séléção de Taxa |          | — b        |  |
| axa *           |          |            |  |

\*2 Informação para pagamento de taxas disponível: Portaria 63/2015 e em <u>RNEC/Estudos com Intervenção/Medicamentos</u>

#### Experimentais/Informação ao Promotor.

### Criar Novo Pedido Inicial para Ensaio Clinico existente

Apenas possível quando:

- Não exista Pedido Inicial para o destinatário (Ex: Submissão Inicial apenas a uma das entidades)
- O estado do pedido inicial for igual a: "Cancelado", "Inválido", "Indeferido", ou "Desfavorável"

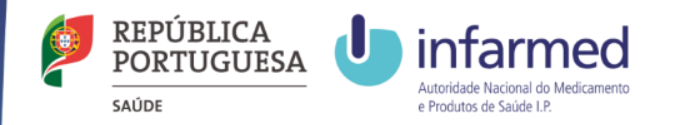

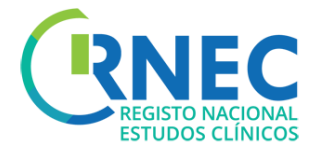

|                                                                                                    | Tipo de Pedido                                                              |                               |                                                      |                                                                        |                                                   |                                        |
|----------------------------------------------------------------------------------------------------|-----------------------------------------------------------------------------|-------------------------------|------------------------------------------------------|------------------------------------------------------------------------|---------------------------------------------------|----------------------------------------|
| Alterar Pedido Inicial                                                                                                  | Tipo Pedido *                                                               | Alterar                       |                                                      |                                                                        |                                                   | Ŧ                                      |
| a) Ecrã Detalhe do Pedido                                                                                               | Destinatário                                                                | de Nacional do Medicam        | ento e Produtos de Saúde, I.P.                       | CEC - Comissão de Ética                                                | Competente                                        |                                        |
| b) Alterar (apenas possível se o estado do ensaio clinico<br>for igual a "Submetido", "Em Validação" ou "Em Avaliação") |                                                                             |                               |                                                      |                                                                        |                                                   |                                        |
| c) Criação de Pedido de Pedido                                                                                          | XML<br>Ficheiro XML<br>Nº EudraCT                                           | 2004-545454-54                | + Selecion                                           | nar Ficheiro                                                           |                                                   |                                        |
| d) Atualizar ficheiro XML (se aplicável)                                                                                | Promotor                                                                    | Califada Davantas Tart        |                                                      |                                                                        |                                                   |                                        |
| e)Anexar documentação necessária ao pedido<br>de alteração                                                              | Centro de Estudo Clínico                                                    | Encluade_Promotor_resu        | ,                                                    | 9                                                                      |                                                   | Adicionar                              |
| a) Atualizan daguna anto cão do divulço cão a c                                                                         | Centro de Estudo Clínico<br>Centro de Estudo Ana<br>Centro de Ensaio de Hem | Serviço<br>Ana<br>Hematologia | Estado do Recrutamento<br>Por Iniciar<br>Por Iniciar | Investigador Principal<br>Contacto_Investigador_T<br>ARM Promotora (S) | Comissão de Ética<br>CE de Pequim<br>CE de Pequim | Modificar Remover<br>Modificar Remover |
| ejAtualizar documentação de divulgação ao<br>Público (se aplicável)                                                     | Material de Divulgação Públic                                               | ra                            |                                                      |                                                                        |                                                   | Adicionar                              |
| f) Submeter                                                                                                    | Nome do<br>2015-26102015-02_ III.xml<br>2015-28102015-00_ III.xml           | Ficheiro                      | Video<br>Poster                                      | ipo                                                                    | Remover<br>Remover                                |                                        |

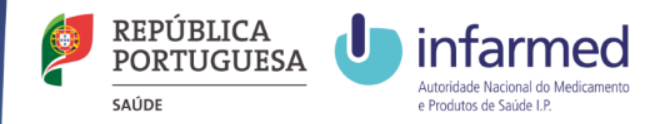

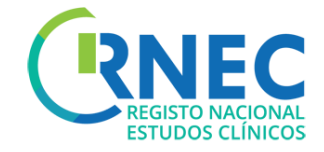

## Criação de Pedidos de Alterações Substanciais

#### Disposições regulamentares aplicáveis à submissão de Alterações Substanciais:

- Lei n.º 21/2014, de 16 de abril, alterada pela Lei n.º 73/2015 de 27 de julho.
- Detailed guidance for the request for authorisation of a clinical trial on a medicinal product for human use to the competent authorities, notification of substantial amendments and declaration of the end of the trial (CT-1)
- Detailed guidance on the application format and documentation to be submitted in an application for an Ethics Committee opinion on the clinical trial on medicinal products for human use (CT-2)
- Formulário de Pedido de Autorização de Alteração Substancial

Apenas as alterações substancias de Ensaio Clínico que foram submetidos via RNEC são submetidas via portal. Relativamente a alterações aos restantes Ensaios Clínicos, deve proceder-se de acordo com os procedimentos habituais.

#### Estrutura de Pastas:

Para submissões em simultâneo ou em paralelo ao INFARMED e à CEIC, deverão ser anexas as pastas referentes ao INFARMED e à CEIC. Cada pasta de submissão deverá ser submetida de acordo com a estrutura de pastas disponível na página de cada uma das entidades referidas.

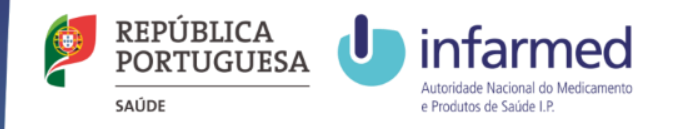

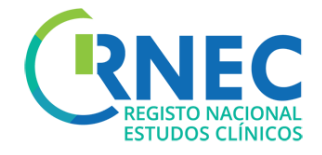

## Criar Novo Pedido de Alteração Substancial (1)

a)Login na aplicação

#### b) Menu Navegação

- Criar Novo
- Detalhe de Pedido /Abrir
- Criar Novo Pedido

(ver slides 9 -10)

c) Regras para submissão de Alterações Substanciais:

INFARMED – Pedido Inicial previamente autorizado até submissão de Relatório Final

**CEIC** – o estado do pedido inicial tem de ser diferente de "Inválido", "Indeferido", "Concluído", "Concluído Prematuramente"

d) Selecionar tipo de pedido - Alteração Substancial

e) Selecionar destinatário(s)

| riporealdo   |                     |  |
|--------------|---------------------|--|
|              | meering of a second |  |
|              |                     |  |
|              |                     |  |
| De la contra |                     |  |
| Destinatario |                     |  |

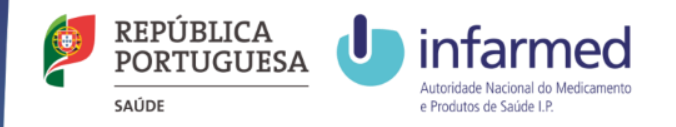

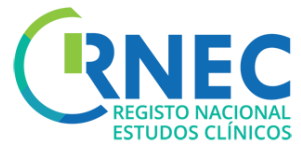

## Criar Novo Pedido de Alteração Substancial (2)

d) Selecionar/adicionar ficheiro XML

e) Incluir descrição da Alteração substancial

f) Anexar documentação aplicável\*1

g)Atualização/preenchimento da informação a disponibilizar ao público

h)Pagamento de Taxa (ver slide 18)

- Selecionar dados faturação
- Selecionar taxa\*<sup>2</sup>

|                                                                                                    |                                                                                                    | + 9                                                                                                    | elecionar Ficheiro                                                   |                                                                                                    |                                                                                                    |                                     |
|----------------------------------------------------------------------------------------------------|----------------------------------------------------------------------------------------------------|----------------------------------------------------------------------------------------------------|----------------------------------------------------------------------|----------------------------------------------------------------------------------------------------|----------------------------------------------------------------------------------------------------|-------------------------------------|
| N° EudraCT                                                                                                    | 2000-230715-02                                                                                                    |                                                                                                    |                                                                      |                                                                                                    |                                                                                                    |                                     |
| Descrição                                                                                                    |                                                                                                    |                                                                                                    |                                                                      |                                                                                                    |                                                                                                    |                                     |
| Assunto *                                                                                                    | Exemplo                                                                                                    |                                                                                                    |                                                                      |                                                                                                    |                                                                                                    |                                     |
|                                                                                                    | BIU                                                                                                    |                                                                                                    |                                                                      |                                                                                                    |                                                                                                    |                                     |
|                                                                                                    |                                                                                                    |                                                                                                    |                                                                      |                                                                                                    |                                                                                                    |                                     |
| Descrição *                                                                                                    |                                                                                                    |                                                                                                    |                                                                      |                                                                                                    |                                                                                                    |                                     |
|                                                                                                    |                                                                                                    |                                                                                                    |                                                                      |                                                                                                    |                                                                                                    |                                     |
|                                                                                                    |                                                                                                    |                                                                                                    |                                                                      |                                                                                                    |                                                                                                    |                                     |
|                                                                                                    |                                                                                                    |                                                                                                    |                                                                      |                                                                                                    |                                                                                                    |                                     |
|                                                                                                    |                                                                                                    |                                                                                                    |                                                                      |                                                                                                    |                                                                                                    |                                     |
| Documentos                                                                                                    | The second second                                                                                                    |                                                                                                    |                                                                      | Dec                                                                                                    | - Van Afrika                                                                                         |                                     |
| Documentos<br>Ficheiro + Selecio                                                                                 | onar Ficheiro                                                                                                    |                                                                                                    | Destinatário                                                         | Des                                                                                                    | stinatário Todo                                                                                      | 5 💌                                 |
| Documentos Ficheiro + Selecio Nome o TESTE1.jpg                                                                  | onar Ficheiro<br>do Ficheiro                                                                                                    | Infarmed                                                                                                    | Destinatário                                                         | Des                                                                                                    | stinatário Todo                                                                                      | 5 💌                                 |
| Documentos<br>Ficheiro + Selecio<br>Nome o<br>TESTE1.jpg<br>TESTE1.jpg                                           | onar Ficheiro<br>do Ficheiro                                                                                                    | Infarmed<br>CEC                                                                                                    | Destinatário                                                         | Des<br>Remov                                                                                                    | stinatário Todo<br>ver<br>ver                                                                        | 5 🔻                                 |
| Documentos<br>Ficheiro + Selecio<br>Nome o<br>TESTE1.jpg<br>TESTE1.jpg<br>TESTE1.jpg                             | onar Ficheiro<br>do Ficheiro                                                                                                    | Infarmed<br>CEC<br>Infarmed                                                                                                    | Destinatário                                                         | Des<br>Remoo<br>Remoo                                                                                                    | stinatário Todo<br>ver<br>ver<br>ver                                                                 | 5 🔻                                 |
| Documentos<br>Ficheiro + Selecio<br>Nome o<br>TESTE1.jpg<br>TESTE1.jpg<br>TESTE2.jpg<br>TESTE3.jpg               | onar Ficheiro<br>do Ficheiro                                                                                                    | Infarmed<br>CEC<br>Infarmed<br>Infarmed                                                                                                | Destinatário                                                         | Des<br>Remon<br>Remon<br>Remon<br>Remon                                                                                                    | stinatário Todo<br>ver<br>ver<br>ver<br>ver                                                          | 5                                   |
| Documentos<br>Ficheiro + Selecio<br>Nome o<br>TESTE1.jpg<br>TESTE1.jpg<br>TESTE3.jpg<br>TESTE3.jpg<br>TESTE3.jpg | onar Ficheiro<br>do Ficheiro                                                                                                    | Infarmed<br>CEC<br>Infarmed<br>Infarmed<br>CEC                                                                                         | Destinatário                                                         | Des<br>Remoo<br>Remoo<br>Remoo<br>Remoo<br>Remoo                                                                                                    | stinatário Todo<br>ver<br>ver<br>ver<br>ver<br>ver<br>ver                                            | 5 💌                                 |
| Documentos<br>Ficheiro + Selecia<br>Nome a<br>TESTE1.jpg<br>TESTE3.jpg<br>TESTE3.jpg<br>TESTE3.jpg               | onar Ficheiro<br>do Ficheiro                                                                                                    | Infarmed<br>CEC<br>Infarmed<br>Infarmed<br>CEC                                                                                         | Destinatário                                                         | Der<br>Remo<br>Remo<br>Remo<br>Remo                                                                                                    | rer<br>rer<br>eer<br>eer<br>eer<br>eer<br>eer                                                        | 5 💌                                 |
| Documentos<br>Ficheiro + Selecio<br>Nome o<br>TESTE1.jpg<br>TESTE1.jpg<br>TESTE2.jpg<br>TESTE3.jpg<br>TESTE3.jpg | onar Ficheiro<br>do Ficheiro                                                                                                    | Infarmed<br>CEC<br>Infarmed<br>Infarmed<br>CEC                                                                                         | Destinatário                                                         | Der<br>Remo<br>Remo<br>Remo                                                                                                    | stinatário Todo<br>ver<br>ver<br>ver<br>ver<br>ver<br>ver<br>ver                                     | 5 •                                 |
| Documentos<br>Ficheiro + Selecio<br>TESTEI.jpg<br>TESTEI.jpg<br>TESTEJ.jpg<br>TESTEJ.jpg<br>TESTEJ.jpg           | onar Ficheiro<br>do Ficheiro<br>Provedor<br>Provedor *                                                                              | Infarmed<br>CEC<br>Infarmed<br>Infarmed<br>CEC<br>Entidade, Prometer, Texte                                                            | Destinatário                                                         | Det<br>Remo<br>Remo<br>Remo<br>Remo                                                                                                    | eer<br>eer<br>eer<br>eer<br>eer<br>eer<br>eer                                                        | 5 •                                 |
| Documentos<br>Ficheiro + Selecia<br>Nome o<br>TESTE1.jpg<br>TESTE2.jpg<br>TESTE3.jpg<br>TESTE3.jpg               | onar Ficheiro<br>do Ficheiro<br>Promotor<br>Promotor *<br>Contro do Estudo Ciridos                                                  | Infarmed<br>CEC<br>Infarmed<br>Infarmed<br>CEC<br>Entidade_Procedur_Texte                                                              | Destinatário                                                         | Der<br>Remo<br>Bemo<br>Bemo<br>Bemo                                                                                                    | stinatário Todo<br>ver<br>ver<br>ver<br>ver<br>ver                                                   | 5 •                                 |
| Documentos<br>Ficheiro + Selecia<br>Nome o<br>TESTE1.jpg<br>TESTE1.jpg<br>TESTE3.jpg<br>TESTE3.jpg<br>TESTE3.jpg | onar Ficheiro<br>do Picheiro<br>Punstor<br>Promotor *<br>Contro do Estato Ciriloo                                                   | Infarmed<br>CEC<br>Infarmed<br>Infarmed<br>CEC<br>Erddade_Promotor_Texte                                                               | Destinatário                                                         | Der                                                                                                    | stinatário Todo<br>eer<br>eer<br>eer<br>eer<br>eer<br>eer                                            | 5 🔻                                 |
| Documentos<br>Ficheiro + Selecio<br>TESTE1.jpg<br>TESTE1.jpg<br>TESTE3.jpg<br>TESTE3.jpg                         | onar Ficheiro<br>do Ficheiro<br>Promotor *<br>Centro de Edudo Cleico<br>Centro de Edudo Cleico                                      | Entidade_Promotor_Texte<br>Serviça                                                                                                    | Destinatário                                                         | Der<br>Remon<br>Remon<br>Remon<br>Remon<br>Remon<br>Remon<br>Remon                                                                                                    | cer<br>cer<br>cer<br>cer<br>cer<br>cer<br>cer<br>cer<br>cer<br>cer                                   | 5 V                                 |
| Documentos<br>Ficheiro + Selecio<br>TESTE1.jpg<br>TESTE1.jpg<br>TESTE3.jpg<br>TESTE3.jpg                         | Donar Ficheiro<br>do Ficheiro<br>Promotor<br>Promotor *<br>Centro de Estudo Clinico<br>Centro de Estudo Ana<br>Centro de Estudo Ana | Infarmed<br>CEC<br>Infarmed<br>Infarmed<br>CEC<br>Entidade Provedor Teste<br>Serviça<br>Ana<br>Ana<br>Ana                              | Destinatário                                                         | Det<br>Remon<br>Remon<br>Remon<br>Remon<br>Remon<br>Remon<br>Remon<br>Remon<br>Remon                                                                                                    | eer<br>eer<br>eer<br>eer<br>eer<br>eer<br>eer<br>Contaile de Éties<br>CG de Frequin<br>CG de Frequin | 5 V                                 |
| Documentos<br>Ficheiro + Selecio<br>Nome o<br>TESTE1.jpg<br>TESTE3.jpg<br>TESTE3.jpg<br>TESTE3.jpg               | Donar Ficheiro<br>do Ficheiro<br>Promotor *<br>Promotor *<br>Centro de Estudo Ana<br>Centro de Estudo de Hem.                       | Infarmed<br>CEC<br>Infarmed<br>Infarmed<br>CEC<br>Entidade_Promotor_Texte<br>Entidade_Promotor_Texte<br>Serviço<br>Ana<br>Hernatulogia | Destinatário<br>Estado do Recrutamento<br>Por Iniciar<br>Por Iniciar | Det<br>Remon<br>Remon<br>Re | cer<br>cer<br>cer<br>cer<br>cer<br>cer<br>cer<br>cer<br>cer<br>cer                                   | 5 V<br>Molfice feer<br>Molfice feer |

1- Ver orientações para "Estrutura da Documentação" em RNEC/Estudos com Intervenção/Medicamentos Experimentais/Informação ao Promotor. Não será possível submeter ficheiros com tamanho superior a 20MB

2- Informação para pagamento de taxas disponível: Portaria 63/2015 e em RNEC/Estudos com Intervenção/Medicamentos Experimentais/Informação ao Promotor,

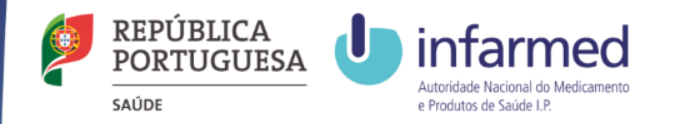

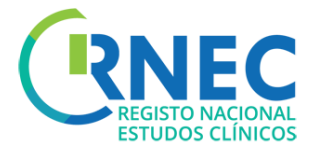

### Alterar Pedido de Alteração Substancial

a) Ecrã Detalhe de Alteração

b) Alterar (apenas possível se o estado do ensaio clinico for igual a "Submetido", "Em Validação" ou "Em Avaliação")

D

С

e

c) Criação de Pedido

d) Atualizar ficheiro XML (se aplicável)

e)Anexar documentação necessária ao pedido de alteração

e)Atualizar documentação de divulgação ao Público (se aplicável)

#### f) Submeter

| Tipo Pedido *                                                                                                    | Alterar                                                                   |                                                         |                                                                        |                                                   |                                                            |
|----------------------------------------------------------------------------------------------------|---------------------------------------------------------------------------|---------------------------------------------------------|------------------------------------------------------------------------|---------------------------------------------------|------------------------------------------------------------|
| Destinatário                                                                                                    | de Nacional do Medican                                                    | nento e Produtos de Saúde, I.P.                         | CEC - Comissão de Ética                                                | Competente                                        |                                                            |
|                                                                                                    |                                                                           |                                                         |                                                                        |                                                   |                                                            |
|                                                                                                    |                                                                           |                                                         |                                                                        |                                                   |                                                            |
| _                                                                                                    |                                                                           |                                                         |                                                                        |                                                   |                                                            |
| XML                                                                                                    |                                                                           |                                                         |                                                                        |                                                   |                                                            |
| Ficheiro XML                                                                                                    |                                                                           |                                                         |                                                                        |                                                   |                                                            |
|                                                                                                    | 000151515151                                                              | + Selector                                              | har Ficheiro                                                           |                                                   |                                                            |
| № EudraCT                                                                                                    | 2004-545454-54                                                            | * Selector                                              | nar Ficheiro                                                           |                                                   |                                                            |
| № EudraCT<br>Promotor<br>romotor *                                                                                                    | 2004-545454-54<br>Entidade_Promotor_Test                                  | te t                                                    | nar Ficheiro                                                           |                                                   | Adicio                                                     |
| № EudraCT                                                                                                    | 2004-545454-54<br>Entidade_Promotor_Test                                  | te Estado do Recrutamento                               | Investigador Principal                                                 | Comissão de Ética                                 | Adicio                                                     |
| № EudraCT  Promotor  romotor  Centro de Estudo Clínico  Centro de Estudo Ana Centro de Estudo Ana                                                                                                    | 2004-545454-54<br>Entidade_Promotor_Test<br>Serviço<br>Ana<br>Hematologia | te Selector                                             | Investigador Principal<br>Contacto_Investigador_T<br>ABM Promotrar (5) | Comissão de Ética<br>CE de Pequím                 | Adicio<br>Modificar Remover<br>Modificar Remover           |
| № EudraCT  Promotor  romotor  Centro de Estudo Clínico  Centro de Estudo Ana Centro de Estudo Ana Centro de Estudo Ana Centro de Ensalo de Hem…  Material de Divulgação Públi                                                                                                    | 2004-545454-54<br>Entidade_Promotor_Test<br>Ana<br>Hematologia            | te Estado do Recrutamento Por Iniciar Por Iniciar       | Investigador Principal<br>Contacto_Investigador_T<br>ARM Promotora (S) | Comissão de Ética<br>CE de Pequim<br>CE de Pequim | Adicio<br>Modificar Remover<br>Modificar Remover           |
| № EudraCT  Promotor  romotor  centro de Estudo Clínico  Centro de Estudo Ana Centro de Estudo Ana Centro de Ensaio de Hem…  Materlal de Divulgação Públi                                                                                                    | 2004-545454-54<br>Entidade_Promotor_Test<br>Ana<br>Hematologia            | te  Estado do Recrutamento Por iniciar Por Iniciar      | Investigador Principal<br>Contacto_Investigador_T<br>ARM Promotora (5) | Comissão de Ética<br>CE de Pequím<br>CE de Pequím | Adicio<br>Modificar Remover<br>Modificar Remover<br>Adicio |
| № EudraCT Promotor remotor * Centro de Estudo Clínico Centro de Estudo Clínico Centro de Estudo Ana Centro de Estudo Ana | 2004-545454-54<br>Entidade_Promotor_Test<br>Serviço<br>Ana<br>Hematologia | te Estado do Recrutamento<br>Por iniciar<br>Por iniciar | Investigador Principal<br>Contacto_Investigador_T<br>ARM Promotora (5) | Comissão de Ética<br>CE de Pequím<br>CE de Pequím | Adicio<br>Modificar Remover<br>Modificar Remover<br>Adicio |

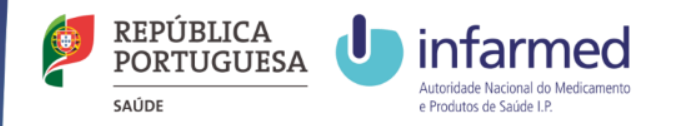

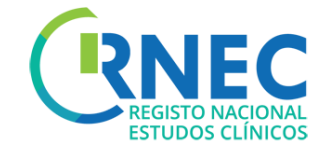

## RNEC Criação de Notificação de Conclusão Global

Disposições regulamentares aplicáveis à submissão de Notificação de Conclusão Global:

Lei n.º 21/2014, de 16 de abril, alterada pela Lei n.º 73/2015 de 27 de julho

Detailed guidance for the request for authorisation of a clinical trial on a medicinal product for human use to the competent authorities, notification of substantial amendments and declaration of the end of the trial (CT-1)

Formulário de Conclusão de Ensaio Clínico (pdf)

Apenas as notificações de conclusão e relatório final de Ensaio Clínico que foram submetidos via RNEC são submetidas via portal. Relativamente aos restantes Ensaios Clínicos, deve proceder-se às notificações de acordo com os procedimentos habituais.

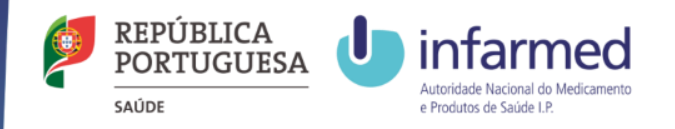

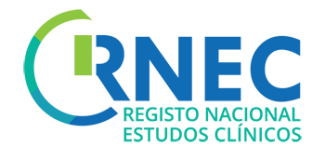

### Criar Notificação de Conclusão Global(1)

a)Ecrã Detalhe do Ensaio Clinico

#### b) Criar Novo

- Detalhe de Pedido /Abrir
- Criar Pedido

(ver slides 9 -10)

c) Regras para submissão de notificação de conclusão:

**INFARMED** – estado do pedido igual a "Autorizado" ou "Suspenso"

d

CEIC – estado do pedido igual a "Favorável",

"Condicionado" ou "Suspenso".

d) Selecionar tipo de pedido - Conclusão Global

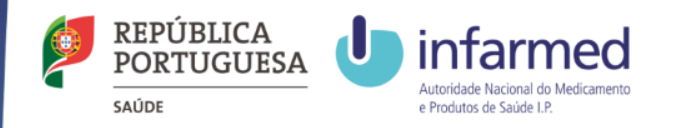

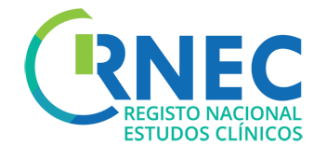

### Criar Notificação de Conclusão Global(2)

e) Incluir descrição de notificação

f) Anexar documentação

- g) Tipo de conclusão
  - Prematura
  - Por Protocolo

h) Incluir data de conclusão

| Assunto *                                                                      |                                                                   |                                                         |                                                                         |         |
|--------------------------------------------------------------------------------|-------------------------------------------------------------------|---------------------------------------------------------|-------------------------------------------------------------------------|---------|
|                                                                                | BIU                                                               |                                                         |                                                                         |         |
|                                                                                |                                                                   |                                                         |                                                                         |         |
|                                                                                |                                                                   |                                                         |                                                                         |         |
| Descrição *                                                                    |                                                                   |                                                         |                                                                         |         |
|                                                                                |                                                                   |                                                         |                                                                         |         |
|                                                                                |                                                                   |                                                         |                                                                         |         |
|                                                                                |                                                                   |                                                         |                                                                         |         |
|                                                                                |                                                                   |                                                         |                                                                         |         |
|                                                                                |                                                                   |                                                         |                                                                         |         |
|                                                                                |                                                                   |                                                         |                                                                         |         |
|                                                                                |                                                                   |                                                         |                                                                         |         |
| Documento                                                                      | •                                                                 |                                                         |                                                                         |         |
| Documento                                                                      | •                                                                 |                                                         |                                                                         |         |
| Documento                                                                      | + Selecionar Ficheiro                                             |                                                         | Destinatário Toc                                                        | los 🔻   |
| Documento:<br>Ficheiro                                                         | <ul> <li>Selecionar Ficheiro</li> <li>Nome do Ficheiro</li> </ul> | Destinatário                                            | Destinatário Toc                                                        | los 🔻   |
| Documento:<br>Ficheiro<br>TESTE1.jpg                                           | + Selecionar Ficheiro<br>Nome do Ficheiro                         | Destinatário                                            | Destinatário Too<br>Remover                                             | los 💌 [ |
| Documento<br>Ficheiro<br>TESTE1.jpg<br>TESTE1.jpg                              | <ul> <li>Selecionar Ficheiro</li> <li>Nome do Ficheiro</li> </ul> | Destinatário<br>Infarmed<br>CEC                         | Destinatário Too<br>Bernover<br>Remover                                 | los 💌   |
| Documentor<br>Ficheiro<br>TESTE1.jpg<br>TESTE1.jpg<br>TESTE2.jpg               | <ul> <li>Selecionar Ficheiro</li> <li>Nome do Ficheiro</li> </ul> | Destinatário<br>Infarmed<br>CEC<br>Infarmed             | Destinatário Too<br>Remover<br>Remover<br>Remover                       | los 🔻   |
| Documento:<br>Ficheiro<br>TESTE1.jpg<br>TESTE1.jpg<br>TESTE2.jpg<br>TESTE2.jpg | + Selecionar Ficheiro<br>Nome do Ficheiro                         | Destinatário<br>Infarmed<br>CEC<br>Infarmed<br>Infarmed | Destinatário Too<br>Remover<br>Remover<br>Bemover<br>Remover<br>Remover | ios 💌 🌘 |

| g | Conclusão Global                                 |
|---|--------------------------------------------------|
| h | Data da Conclusão Global * Tipo de Conclusão * • |

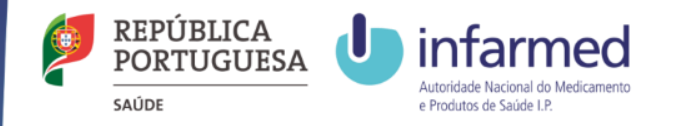

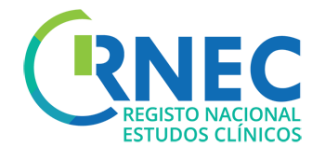

#### Alterar Pedido de Notificação de Conclusão Tipo de Pedido b Global Tipo Pedido \* a) Ecrã Detalhe de Notificação de Conclusão Destinatário Global 🖌 INFARMED - Autoridade Nacional do Medicamento e Produtos de Saúde, I.P. 🔄 CEC - Comissão de Ética Competente b) Alterar c) Criação de Pedido Conclusão Global d, Data da Conclusão Global \* Tipo de Conclusão d) Atualizar informação relativa conclusão e)Anexar documentação necessária ao pedido de alteração

f) Submeter

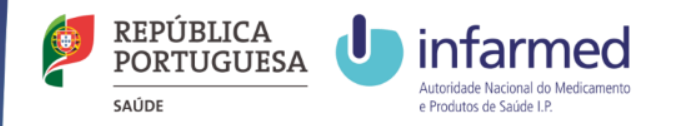

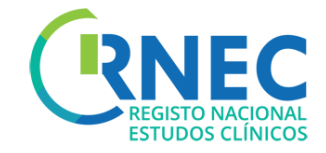

## RNEC Criação de Notificação de Relatório Final

#### Disposições regulamentares aplicáveis à submissão de Alterações Substanciais:

Lei n.º 21/2014, de 16 de abril, alterada pela Lei n.º 73/2015 de 27 de julho

Detailed guidance for the request for authorisation of a clinical trial on a medicinal product for human use to the competent authorities, notification of substantial amendments and declaration of the end of the trial (CT-1)

As submissões de Relatórios finais ao INFARMED I.P. e à CEIC deverão ser feitas, através do RNEC, no prazo de 12 meses após a conclusão da participação do último participante no ensaio clínico.

Apenas as notificações de conclusão e relatório final de Ensaio Clínico que foram submetidos via RNEC são submetidas via portal. Relativamente aos restantes Ensaios Clínicos, deve proceder-se às notificações de acordo com os procedimentos habituais.

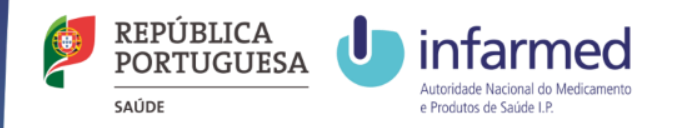

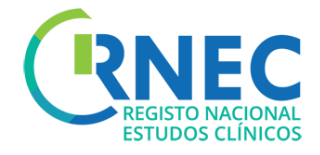

### Criar Notificação de Relatório Final

a)Ecrã Detalhe do Ensaio Clinico

#### b) Criar Novo

- Detalhe de Pedido /Abrir
- Criar Pedido

(ver slides 9 -10)

## c) Regras para submissão de notificação de Relatório Final:

**INFARMED** e **CEIC** – estado do pedido igual a "concluído"

ou "concluído prematuramente"

#### d) Selecionar tipo de pedido – Relatório Final

| d | Tipo de Pedido        |                                                                                           |   |
|---|-----------------------|-------------------------------------------------------------------------------------------|---|
|   | Tipo Pedido *         | Pedido de Relatório Final                                                                 | v |
|   | Destinatário          |                                                                                           |   |
|   | ✓ INFARMED - Autorida | de Nacional do Medicamento e Produtos de Saúde, I.P. 🗹 CEC - Comissão de Ética Competente |   |

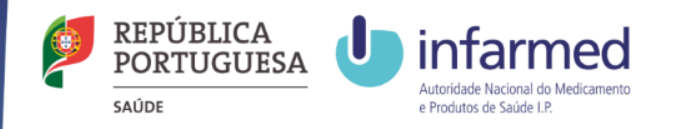

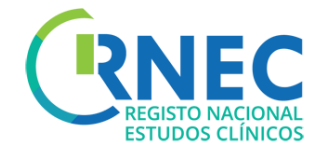

### Criar Notificação de Relatório Final

f) Incluir descrição de relatório final

g) Anexar relatório

|   | Descrição   |              |
|---|-------------|--------------|
|   | Assunto *   | Exemplo      |
|   |             | B I <u>U</u> |
| f |             |              |
|   | Descrição * |              |
|   |             |              |
|   |             |              |
|   |             |              |
|   |             |              |

| g |  |
|---|--|
|   |  |

| Documentos                     |              |              |         |           |
|--------------------------------|--------------|--------------|---------|-----------|
| Ficheiro + Selecionar Ficheiro |              | Destinatário | Todos 💌 | Adicionar |
| Nome do Ficheiro               | Destinatário |              |         |           |
| TESTE1.jpg                     | Infarmed     | Remover      |         |           |
| TESTE1.jpg                     | CEC          | Remover      |         |           |
| TESTE2.jpg                     | Infarmed     | Remover      |         |           |
| TESTE3.jpg                     | Infarmed     | Remover      |         |           |
| TESTE3.jpg                     | CEC          | Remover      |         |           |

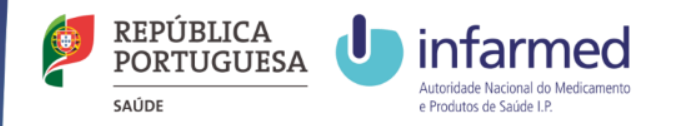

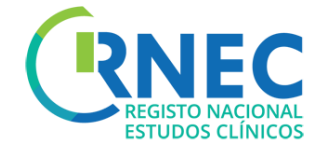

## Criação de Notificações

Disposições regulamentares aplicáveis à submissão de Notificações:

Lei n.º 21/2014, de 16 de abril, alterada pela Lei n.º 73/2015 de 27 de julho

<u>Detailed guidance for the request for authorisation of a clinical trial on a medicinal product for human use to the competent</u> authorities, notification of substantial amendments and declaration of the end of the trial (CT-1)

INFARMED - Instruções de Submissão CEIC- <u>RNEC</u>/ <u>Estudos com Intervenção</u>/ <u>Medicamentos Experimentais</u>/ <u>Informação ao Promotor</u>/ <u>Outras Notificações</u>/

Apenas as notificações de Ensaio Clínico que foram submetidos via RNEC são submetidas via portal. Relativamente aos restantes Ensaios Clínicos, deve proceder-se às notificações de acordo com os procedimentos habituais.

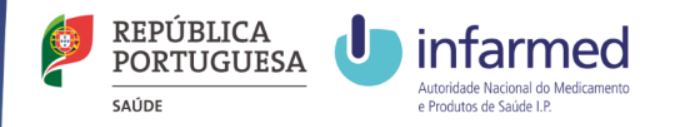

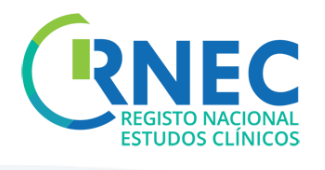

| Criar Notificação                                                                                                    | Tipo de Pedido<br>Tipo Pedido *                                | Notificação 🔹                                                                                    |
|----------------------------------------------------------------------------------------------------|----------------------------------------------------------------|--------------------------------------------------------------------------------------------------|
| a)Ecrã Detalhe do Ensaio Clínico                                                                                                    | Destinatário                                                   | itoridade Nacional do Medicamento e Produtos de Saúde, I.P. 🗹 CEC - Comissão de Ética Competente |
| b) Criar Novo                                                                                                    |                                                                |                                                                                                  |
| <ul> <li>d) Regras para submissão de <u>notificações</u>:</li> <li>INFARMED – Pedido Inicial previamente<br/>autorizado</li> <li>CEIC – o estado do pedido inicial tem de<br/>ser diferente de "Inválido", "Indeferido",<br/>"Concluído", "Concluído Prematuramente"</li> </ul> | C<br>XML<br>Ficheiro XML<br>Nº EudraCT<br>Descrição<br>Assunto | Selecionar Ficheiro 2000-230715-02 Exemplo                                                       |
| e) Selecionar tipo de pedido — Notificação<br>f) Selecionar destinatário(s)<br>g) Adicionar ficheiro XML                                                                                                    | Descrição *                                                    | B I U                                                                                            |

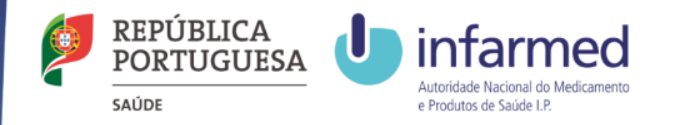

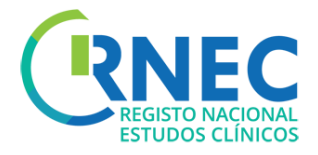

|                                                                                | The Is De Pile                                                                                               |                               |                                                      |                                                                        |                                                   |                                                     |
|--------------------------------------------------------------------------------|----------------------------------------------------------------------------------------------------|-------------------------------|------------------------------------------------------|------------------------------------------------------------------------|---------------------------------------------------|-----------------------------------------------------|
| Alterar Pedido de<br>Notificação <b>b</b>                                      | Tipo Pedido *                                                                                                | Alterar                       |                                                      |                                                                        |                                                   | Y                                                   |
| a) Ecrã Detalhe de Notificação                                                 | Destinatário                                                                                                 | de Nacional do Medicament     | to e Produtos de Saúde, I.P.                         | CEC - Comissão de Ética                                                | Competente                                        |                                                     |
| b) Alterar                                                                     |                                                                                                    |                               |                                                      |                                                                        |                                                   |                                                     |
| c) Criação de Pedido d                                                         | XML<br>Ficheiro XML<br>Nº EudraCT                                                                            | 2004-545454-54                | + Selecior                                           | nar Ficheiro                                                           |                                                   |                                                     |
| d) Atualizar ficheiro XML (se aplicável)                                       | Promotor                                                                                                    |                               |                                                      |                                                                        |                                                   |                                                     |
| e)Anexar documentação necessária ao pedido de alteração                        | Promotor *<br>Centro de Estudo Clínico                                                                       | Entidade_Promotor_Teste       |                                                      |                                                                        |                                                   |                                                     |
| e)Atualizar documentação de divulgação ao<br>Público <sub>(se aplicável)</sub> | Centro de Estudo Clínico<br>Centro de Estudo Ana<br>Centro de Ensalo de Hem<br>Material de Divulgação Públic | Serviço<br>Ana<br>Hematologia | Estado do Recrutamento<br>Por Iniciar<br>Por Iniciar | Investigador Principal<br>Contacto_Investigador_T<br>ARM Promotora (S) | Comissão de Ética<br>CE de Pequim<br>CE de Pequim | Adicionar<br>Modificar Remover<br>Modificar Remover |
| f) Submeter                                                                    | Nome do<br>2015-26102015-02_ III.xml<br>2015-28102015-00 III.xml                                             | Ficheiro                      | T<br>Video<br>Poster                                 | ipo                                                                    | Remover<br>Remover                                | Adicionar                                           |

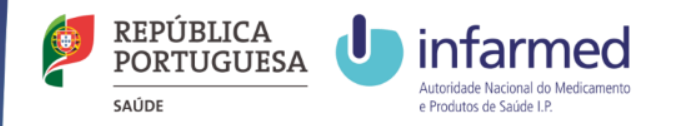

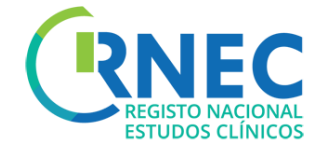

## Alteração de Requerente

Disposições regulamentares aplicáveis à submissão de Notificações:

Lei n.º 21/2014, de 16 de abril, alterada pela Lei n.º 73/2015 de 27 de julho

<u>Detailed guidance for the request for authorisation of a clinical trial on a medicinal product for human use to the competent</u> authorities, notification of substantial amendments and declaration of the end of the trial (CT-1)

INFARMED - Instruções de Submissão CEIC- <u>RNEC</u>/ <u>Estudos com Intervenção</u>/ <u>Medicamentos Experimentais</u>/ <u>Informação ao Promotor</u>/ <u>Outras Notificações</u>/

Apenas as notificações de Ensaio Clínico que foram submetidos via RNEC são submetidas via portal. Relativamente aos restantes Ensaios Clínicos, deve proceder-se às notificações de acordo com os procedimentos habituais.

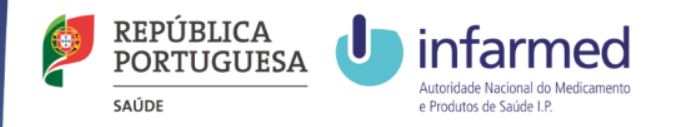

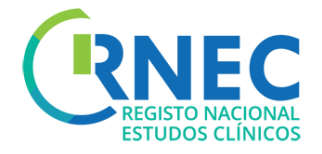

| Alteração de Requerente              | (DNEC                                     |                                                                                                    | ab es             |
|--------------------------------------|-------------------------------------------|----------------------------------------------------------------------------------------------------|-------------------|
|                                      | REGISTO NACIONAL<br>ESTUDOS CLÍNICOS      | Alertas 👌 👔 Contactos                                                                               | 🖰 Sair            |
| b                                    | <b>2</b><br>20160600009                   | * • Estudos Clínicos • <u>Ensalos Clínicos</u> • <u>Criar Novo</u>                                  |                   |
| $\longrightarrow$                    | Infarmed-JF   Estudos Clínicos            | Criar Novo                                                                                          |                   |
| a)Menu de Navegação Ensaios Clínicos | Pesquisa<br>Criar Novo                    | Tipo e Destinatário Detalhe Documentos                                                              |                   |
|                                      | ✓ Outros<br><u>Pesquisa</u><br>Ceira Naua | C Tipo de Pedido                                                                                    |                   |
|                                      | <u>Charlovo</u>                           | Tipo Pedido *                                                                                       | <b>•</b>          |
| b) Criar Novo                        |                                           | Pedido Inicial                                                                                      |                   |
|                                      |                                           | Atteração de Requerente<br>Notificação de Contrato Financeiro<br>Notificação de Contrato Financeiro |                   |
|                                      |                                           |                                                                                                    |                   |
| e) Selecionar tipo de pedido         |                                           |                                                                                                    | Cancelar Seguinte |
| С                                    |                                           |                                                                                                    |                   |
| f) Selecionar destinatário(s)        | XML                                       |                                                                                                    |                   |
| i Sciccional destinatario(s)         | Ficheiro XML                              | + Selecionar Ficheiro                                                                               |                   |
|                                      | Nº EudraCT                                | 2000-230715-02                                                                                      |                   |
| g) Adicionar ficheiro XML            |                                           |                                                                                                    |                   |
|                                      | Descrição                                 |                                                                                                    |                   |
|                                      | Assunto *                                 | Exemplo                                                                                             |                   |
| h) Incluir descrição                 |                                           |                                                                                                    |                   |
|                                      |                                           |                                                                                                    |                   |
|                                      | Descrição *                               |                                                                                                    |                   |
| f) Integrar documentação aplicável   |                                           |                                                                                                    |                   |
|                                      |                                           |                                                                                                    |                   |
|                                      |                                           |                                                                                                    |                   |
| g) Submeter                          |                                           |                                                                                                    |                   |

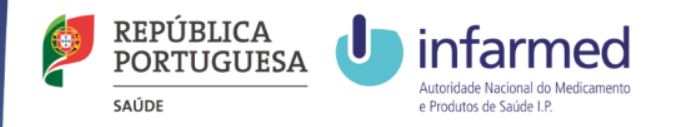

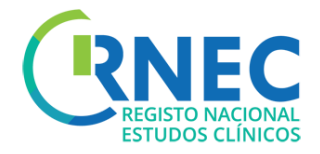

#### Alterar Pedido de Alteração de Requerente

a) Ecrã Detalhe de Alteração de Requerente

b

b) Alterar

c) Criação de Pedido

d) Atualizar ficheiro XML

|   | XML          |                |                       |
|---|--------------|----------------|-----------------------|
| Ь | Ficheiro XML |                | + Selecionar Ficheiro |
|   | № EudraCT    | 2004-545454-54 |                       |
| - |              |                |                       |

e)Anexar documentação necessária ao pedido de alteração

f) Submeter

| е | Documentos<br>Ficheiro + Selecionar Ficheiro |              | Destinatário CEC • Adicionar |  |
|---|----------------------------------------------|--------------|------------------------------|--|
|   | Nome do Ficheiro                             | Destinatário |                              |  |
|   | TESTE1.jpg                                   | CEC          | Remover                      |  |
|   | TESTE3.jpg                                   | CEC          | Remover                      |  |
|   |                                              |              |                              |  |

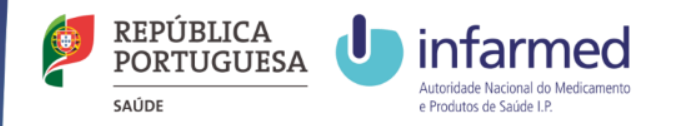

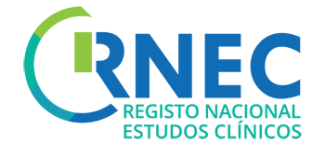

## **RNEC** Criar Notificação

## de Contrato Financeiro

Contratos financeiros:

Caso o promotor não envie o contrato definitivo assinado aquando da submissão do processo, deve remetê-lo assim que obtenha todas as assinaturas, respeitando na íntegra a versão submetida e aprovada pela CEIC.

O centro de ensaio só pode ser iniciado após emissão do ofício de aprovação do contrato.

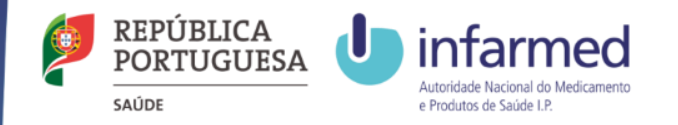

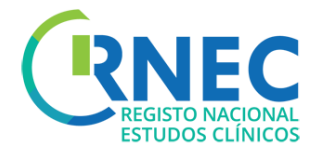

#### Criar Notificação de Contrato Financeiro Tipo de Pedido C Notificação de Contrato Financeiro Tipo Pedido 1 v a)Ecrã Detalhe do Ensaio Clinico Destinatário b) Criar Novo INFARMED - Autoridade Nacional do Medicamento e Produtos de Saúde, I.P. 🗹 CEC - Comissão de Ética Competente • Detalhe de Pedido /Abrir Criar Pedido d (ver slides 9 -10) 2031-000000-31.xml + Selecionar Ficheiro c) Selecionar tipo de pedido - Notificação de Ficheiro XML 2031-000000-31 N° EudraCT contrato Financeiro (Destinatário CEIC) Descrição Assunto \* d) Adicionar ficheiro XML BIU Exemplo de texto. Descrição

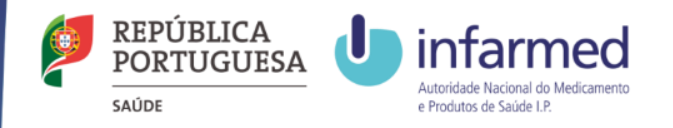

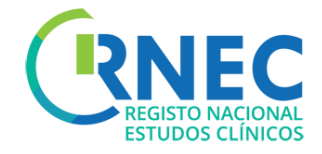

### Criar Notificação de Contrato Financeiro

| Documentos Ficheiro + Selecionar Ficheiro |              | Destinatário Todos 💌 Adicionar |
|-------------------------------------------|--------------|--------------------------------|
| Nome do Ficheiro                          | Destinatário |                                |
| TESTE1.jpg                                | Infarmed     | Remover                        |
| TESTE1.jpg                                | CEC          | Remover                        |
| TESTE3.jpg                                | Infarmed     | Remover                        |
|                                           |              |                                |

f) Anexar documentação aplicável

g)Atualização do estado de recrutamento dos centros

C

| Centro de Estudo Clínico | Serviço | Estado do Recrutamento | Investigador Principal   | Comissão de Ética |           |
|--------------------------|---------|------------------------|--------------------------|-------------------|-----------|
| Centro de Estudo Ana     | Ana     | Por Iniciar            | Contacto Investigador Te | CE de Pequim      | Modificar |

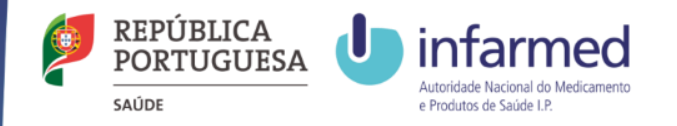

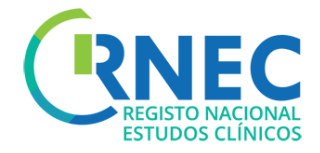

### Alterar Pedido de Notificação de Contrato Financeiro

a) Ecrã Detalhe de Notificação de contrato Financeiro

b) Alterar

c) Criação de Pedido

d) Atualizar ficheiro XML

 XML
 \* Selecionar Ficheiro

 Picheiro XML
 2004-545454-54

🗹 INFARMED - Autoridade Nacional do Medicamento e Produtos de Saúde, I.P. 🔄 CEC - Comissão de Ética Competente

Tipo de Pedido

Tipo Pedido

Destinatário

b

e)Anexar documentação necessária ao pedido de alteração

f) Atualização do estado de recrutamento dos e centros

| Ficheiro    | + Selecionar Ficheiro |              | Destinatário | CEC - Adici |
|-------------|-----------------------|--------------|--------------|-------------|
|             |                       |              |              |             |
|             | Nome do Ficheiro      | Destinatário |              |             |
| TESTE1.jpg  |                       | CEC          | Remover      |             |
| TESTE3. ipg |                       | CEC          | Remover      |             |

g)Submeter

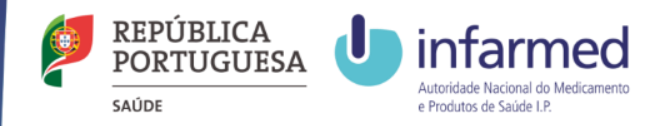

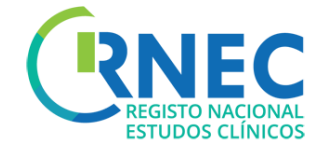

## Responder a Pedido de Elementos e Pedido de Correção

A **Resposta a Pedido de Elementos/Correção** corresponde à submissão de respostas a pedidos de elementos/correção submetidos anteriormente pela entidade competente.

#### Quando posso Responder a Pedido de Elementos?

Apenas deverá ser possível criar a Resposta a Pedido de Elementos/correção caso o estado do Pedido seja igual a "Pedido de Elementos" / "Em Correção" e caso ainda não tenha sido respondido.

A **Resposta a Comunicação** corresponde à submissão de respostas a comunicações submetidas anteriormente pela entidade competente.

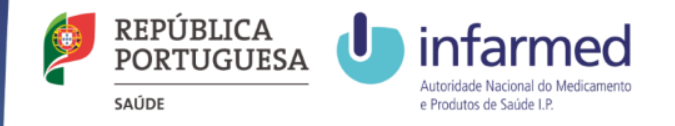

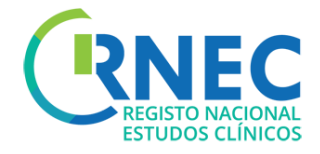

#### Responder a: Pedido de Elementos/Pedido de Correção

| Pedido Inicial<br>Alteração Substancial<br>Notificações           | Tipo de Pedido<br>Tipo Pedido * Resposta a Pedido de Elementos                                                                                                    |
|-------------------------------------------------------------------|----------------------------------------------------------------------------------------------------|
| a) Ecrã Detalhe de Pedido de Elementos                            | Destinatário<br>INFARMED - Autoridade Nacional do Medicamento e Produtos de Saúde, I.P. 🛩 CEC - Comissão de Ética Competente                                                                                                    |
| b) Responder                                                      | XML           Ficheiro XML                                                                                                    |
| c) Criação de Pedido                                              | N° EudraCT 2000-2307 15-02                                                                                                    |
| d) Atualizar ficheiro XML + incluir descrição d                   | Assunto * Exemplo       B I II       Descrição *                                                                                                    |
| e)Anexar documentação necessária                                  |                                                                                                    |
| f) Atualização informação de divulgação ao público (se aplicável) | Documentos         Destinatário         CEC         Adicionar           Ficheiro         Selecionar Ficheiro         Destinatário         CEC         Adicionar           Nome do Ficheiro         Destinatário         CEC         Adicionar           No records found.         Voltada a contra a contra contra a contra a contra contra a contra a contra a |
| g)Submeter                                                        |                                                                                                    |

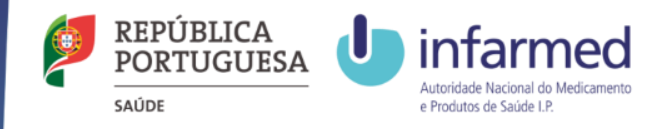

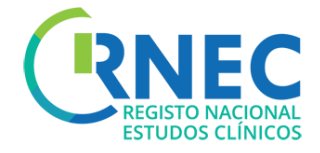

#### Responder a: Pedido de Elementos/Pedido de Correção

#### a) Ecrã Detalhe de Pedido de Elementos/Correção

- b) Responder
- c) Criação de Pedido
- e)Resposta a Pedido de Elementos

#### Notificação Conclusão Global

- 1. incluir descrição de resposta
- 2. Atualizar informação relativa conclusão
- 3. Anexar documentação necessária

#### Alteração ao Requerente

- 1. incluir XML e descrição de resposta
- 2. Anexar documentação necessária

#### Notificação de contrato Financeiro

- 1. Anexar documentação necessária
- 2. Atualização do estado de recrutamento dos centros

#### f)Submeter

| Tipo de Pedido      |                                                                                           |   |
|---------------------|-------------------------------------------------------------------------------------------|---|
| Tipo Pedido *       | Resposta a Pedido de Elementos                                                            | ٣ |
|                     |                                                                                           |   |
| Destinatário        |                                                                                           |   |
| INFARMED - Autorida | de Nacional do Medicamento e Produtos de Saúde, I.P. 🗹 CEC - Comissão de Ética Competente |   |

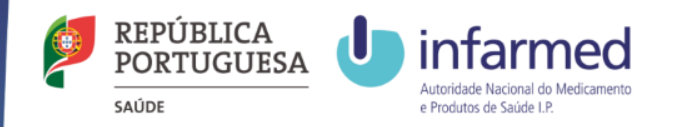

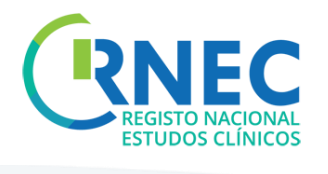

| Resposta a Comunicação                                                                   | Tipo de Pedido       Tipo Pedido *       Resposta a Comunicação                                                                           |
|------------------------------------------------------------------------------------------|----------------------------------------------------------------------------------------------------|
| <ul> <li>a) Ecrã Detalhe de Comunicação/Detalhe de<br/>Resposta a Comunicação</li> </ul> | Destinatário           INFARWED - Autoridade Nacional do Medicamento e Produtos de Saúde, I.P.         CEC - Comissão de Ética Competente |
| b) Responder                                                                             | Descrição                                                                                                    |
| c) Criação de Pedido d                                                                   | Assunto * Exemplo                                                                                                    |
| d) Incluir descrição de resposta a<br>comunicação                                        | Descrição *                                                                                                    |
| e)Anexar documentação necessária                                                         |                                                                                                    |
| f)Submeter                                                                               | Documentos                                                                                                    |
| <u>e</u> ,                                                                               | Ficheiro     Destinatário     CEC     Adicionar       Nome do Ficheiro     Destinatário         No records found.                         |

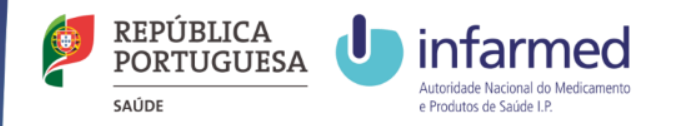

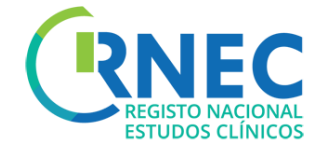

## Pagamento de Taxas

Informação para pagamento de taxas disponível em: Portaria 63/2015 e em <u>RNEC/Estudos com</u> Intervenção/Medicamentos Experimentais/Informação ao Promotor

Para ensaios clínicos e alterações substancias de Ensaio Clínico que foram submetidos via RNEC. Relativamente a alterações aos restantes Ensaios Clínicos, deve proceder-se ao pagamento de taxas de acordo com os procedimentos habituais.

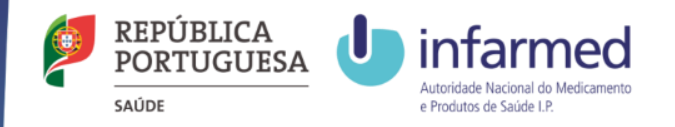

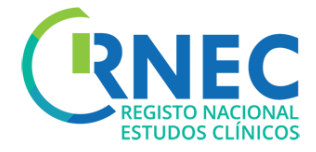

#### Pagamento de Taxas

Pedido Inicial Alteração Substancial

| – Pagaméntos         |                     |          |                     |         |              |
|----------------------|---------------------|----------|---------------------|---------|--------------|
| Tipo                 | Data Criação        | Estado   | Data de Estado      | Valor   |              |
| PAS - Ensaio Clínico | 17-06-2015 16:17:18 | PENDENTE | 17-06-2015 16:17:18 | 200,00€ | <u>Abrir</u> |

- a) Ecrã Detalhe de Pedido Inicial / Alteração Substancial
- b) Abrir pedido para pagamento de taxa
- c) Ver Detalhes de Pagamento
- d) Efetuar Pagamento
- e) Em 5min recebe informação de pagamento
- f) Estado do processo "Submetido"

| Entity                                                             |            |
|--------------------------------------------------------------------|------------|
| Name: Entidade_Promotor_Teste                                      |            |
| Address: Avenida São Bernardo da Estrela                           |            |
| City: 1580-508 Santarém                                            |            |
| NIF: 120599643                                                     |            |
| Details                                                            |            |
|                                                                    |            |
| Payment 5894 Ge                                                    | et receipt |
| Payment 5894 Ge Description                                        | Unit Price |
| Payment     5894     Get       Description     SA - Clinical Trial | Unit Price |

#### Payment Methods

C

Please use only one of the following methods of payment:

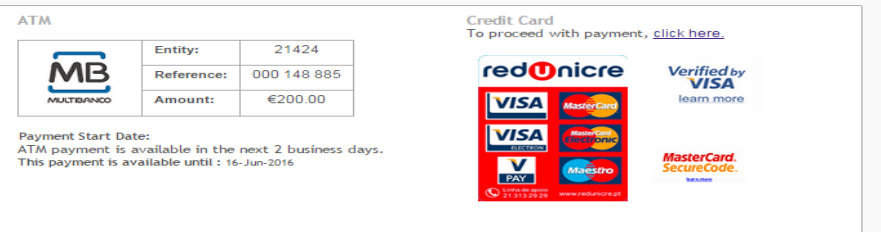

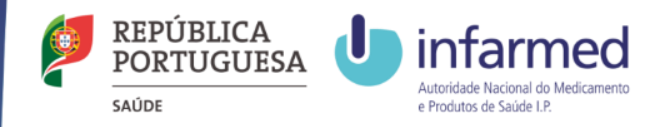

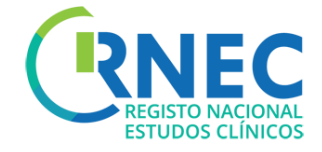

## Gravar Pedidos Remover Pedidos

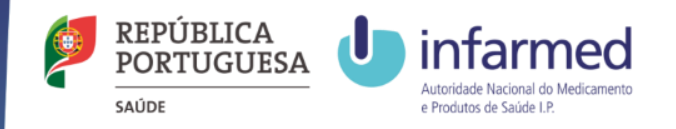

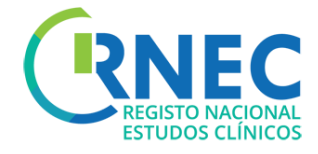

### **Gravar Pedidos**

Disponível apenas para Pedidos (não é possível gravar uma Atividade)

Gravar (Botão canto inferior Direito)

Estado Pedido – "Em Preenchimento"

Nº EUD Data A Infarm Parece Data P Data d Global Tipo d Inform

#### **Remover Pedidos**

Disponível apenas para Pedidos "Em preenchimento" (não é possível remover uma Atividade)

Pesquisa de Ensaio - Abrir

|                                                                                                    |                                         | ≜ • Estudos    | Clínicos + Ensaios (          | línicos 🕨 Detalhe do   | Ensaio Clínico |                     |                        |            |                         |                             |
|----------------------------------------------------------------------------------------------------|-----------------------------------------|----------------|-------------------------------|------------------------|----------------|---------------------|------------------------|------------|-------------------------|-----------------------------|
|                                                                                                    |                                         | Detalhe do     | Ensaio Clínico                |                        |                |                     |                        |            |                         |                             |
| idos Clínicos<br>Ensaios Clínicos<br><u>Pesquisa</u><br><u>Criar Novo</u><br>o RNEC <u>MDO</u><br>RACT 2015 | 00970<br>5-030915-00                    | Pesquisa<br>ID | Tipo de                       | Pedido Toda            | 5              | ▼ Estado T          | odos                   | ▼ Destinat | ário Todos              | •                           |
| utorização 2015<br>ed<br>r CEC Fairo<br>arecer CEC 2015<br>e Conclusão 2015                                 | 5-09-03<br>orável<br>5-09-03<br>5-09-18 |                |                               |                        |                |                     |                        |            | Pe                      | squisar Limpar              |
| e Conclusão — Por I<br>ação Pública <u>Abri</u>                                                             | Protocolo<br><u>ir</u>                  | Detalhe        |                               |                        |                |                     |                        |            |                         |                             |
| Dutros<br>Pesquisa                                                                                          |                                         |                |                               |                        | (1 of 2)       | H (H )              | 2 🕨 н 10               | •          |                         |                             |
| <u>Criar Novo</u>                                                                                           |                                         | ID \$          | Tipo de Pedido<br>≎           | Data Submissão<br>≎    | Destinatário 🗘 | Estado ≎            | Data de Estado<br>≎    | Assunto ≎  | Data de<br>Publicação ≎ | Ação                        |
|                                                                                                    |                                         | 3753           | Notificação                   |                        | Infarmed       | Em<br>Preenchimento | 11-11-2015<br>10:23:10 | Exemplo    |                         | <u>Abrir</u> <u>Remover</u> |
|                                                                                                    |                                         | 2318           | Pedido Inicial                |                        | Infarmed       | Em Pagamento        | 11-09-2015<br>17:05:23 |            |                         | Abrir                       |
|                                                                                                    |                                         | 2319           | Pedido Inicial                |                        | CEC            | Em Pagamento        | 11-09-2015<br>17:05:23 |            |                         | Abrir                       |
|                                                                                                    |                                         | 2317           | Pedido de<br>Conclusão Global | 11-09-2015<br>16:59:58 | CEC            | Registado           | 11-09-2015<br>0:00:00  | Conclusão  |                         | <u>Abrir</u>                |

Remover

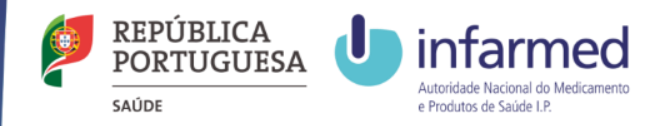

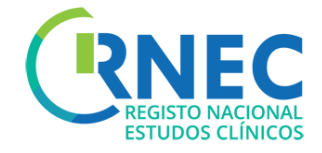

## **Outros Estudos**

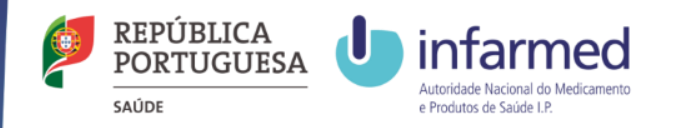

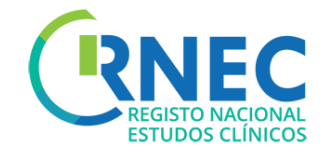

# Âmbito: Submissões de estudos via RNEC

Apenas deverão ser submetidos via RNEC os seguintes estudos:

- A Ensaios clínicos com medicamentos de uso Humano
- B Estudos clínicos com intervenção de dispositivos médicos
- C Estudos clínicos com intervenção de produtos cosméticos
- D Estudos de Eficácia Pós-Autorização (PAES) sem intervenção
- E Estudos de Segurança Pós-Autorização (PASS) sem intervenção

<u>À CEIC</u> apenas deverão ser submetidas as categorias A e B. Os estudos identificados nas categorias C,D,E deverão ser submetido diretamente às Comissões de Ética de Saúde (CES) locais, sem recurso à plataforma RNEC.

**Apenas**, nas situações em que o centro não possuir CES, as categorias C,D,E deverão ser submetidas à CEIC via RNEC.

NOTA: Todos os estudos que forem submetidos à CEIC que não sejam da sua competência de avaliação, de acordo com o estipulado na Lei 21/2014 de 16 de abril, são automaticamente arquivados, sem qualquer procedimento associado 51

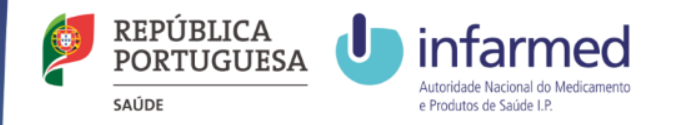

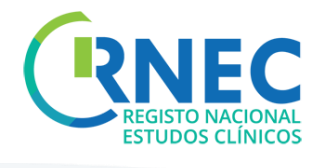

| Pesquisar Outros Estudos<br>—                         | a      | Elitoro 150     Elitoro 150     Elitoro 150     Estudos Clínicos     Pesadas <u>Criar Nous</u> Minero RIREC <u>MODODO20     PEDIPART     2015-00015-00     The Anteronado</u>                     |                                                                                 |                                  |                                                    |                                     |                                          |                        |            |               |               |
|-------------------------------------------------------|--------|----------------------------------------------------------------------------------------------------|---------------------------------------------------------------------------------|----------------------------------|----------------------------------------------------|-------------------------------------|------------------------------------------|------------------------|------------|---------------|---------------|
| a) Pesquisa de Estudos Clínicos<br>Pesquisa de OUTROS |        | Infarmed<br>Parecer CEC Favorável<br>Data Parecer CEC 2015-0-03<br>Data de Conclusão<br>2015-09-18<br>Global<br>Tipo de Conclusão Por Protocolo<br>nformação Pública<br><u>Abrir</u><br>Y Cutinos |                                                                                 |                                  |                                                    |                                     |                                          |                        |            |               |               |
|                                                       |        | Pesquisa<br>Crime Neuro                                                                                                    |                                                                                 | Tipo de Pedido                   | Data Submissão                                     | (1 07 2)                            |                                          | Data de Estado         |            | Data de       |               |
|                                                       |        | <u>Char Novo</u>                                                                                                    | ID \$                                                                           | \$                               | \$                                                 | Destinatário \$                     | Estado ≎                                 | \$                     | Assunto \$ | Publicação \$ | Ação          |
|                                                       |        |                                                                                                    | 3753                                                                            | Notificação                      |                                                    | Infarmed                            | Em<br>Preenchimento                      | 11-11-2015<br>10:23:10 | Exemplo    |               | Abrir Remover |
| b) Menu de Pesquisa                                   |        |                                                                                                    | 2318                                                                            | Pedido Inicial                   |                                                    | Infarmed                            | Em Pagamento                             | 11-09-2015<br>17:05:23 |            |               | Abrir         |
|                                                       |        |                                                                                                    | 2319                                                                            | Pedido Inicial                   |                                                    | CEC                                 | Em Pagamento                             | 11-09-2015<br>17:05:23 |            |               | Abrir         |
|                                                       |        |                                                                                                    | 2317                                                                            | Pedido de<br>Conclusão Global    | 11-09-2015<br>16:59:58                             | CEC                                 | Registado                                | 11-09-2015<br>0:00:00  | Conclusão  |               | <u>Abrir</u>  |
| c) Resultados de Pesquisa<br>—                        | b      | Posquisa<br>Destinatário<br>Tipo de Estudo<br>Assunto<br>Descrição<br>Nº RNEC                                                                                                    | Tr<br>Es                                                                        | dos<br>tudos Clínicos - C        | osméticos                                          | Data                                | ı de Submissão:                          | De                     |            | Até Pesquisar | •<br>•        |
| _                                                     | C<br>→ | Resultados da           Nº RNEC           964           966           921                                                                                                    | Pesquisa<br>Destina<br>Autoridade de<br>Clínicos - Luar<br>Infarmed<br>Infarmed | tário Estudos 29<br>Ida 29<br>25 | Data de Submissão<br>06-2015<br>06-2015<br>06-2015 | teste par<br>teste par<br>Estudo Cl | a email<br>a email<br>ínico de Cosmétici | A<br>os em Lisboa      | ssunto     |               |               |

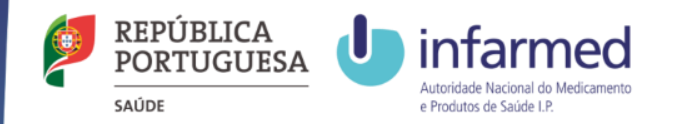

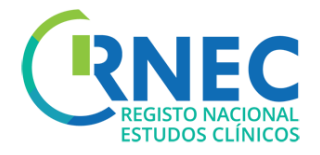

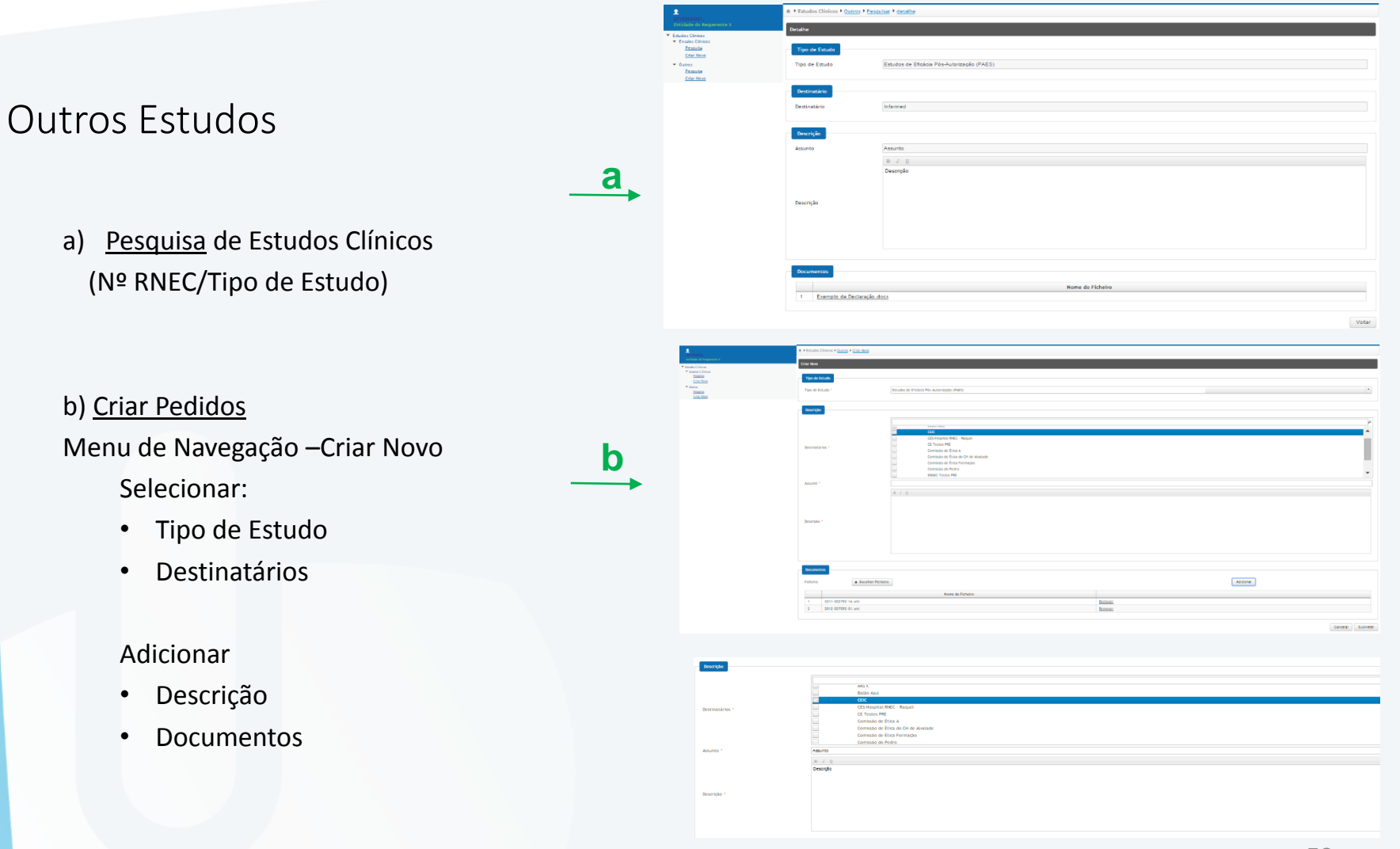

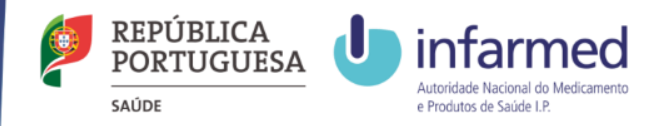

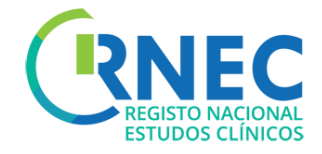

### Poderá aceder ao Manual do Utilizador Externo completo em RNEC - Informação ao Promotor